# Migrer FDM vers cdFMC en utilisant FMT dans CDO

# Table des matières

| ntroduction           |  |
|-----------------------|--|
| Conditions préalables |  |
| Exigences             |  |
| Composants utilisés   |  |
| nformations générales |  |
| <u>Configurer</u>     |  |
| /érifier              |  |

# Introduction

Ce document décrit comment migrer un Firepower Device Manager (FDM) vers le Cloud-Delivered FMC (cdFMC) à l'aide de l'outil de migration Firepower (FMT) dans CDO.

# Conditions préalables

## Exigences

- Firepower Device Manager (FDM) 7.2+
- · Centre de gestion des pare-feu (cdFMC) fourni dans le cloud
- Outil de migration Firepower (FMT) inclus dans CDO

## Composants utilisés

Ce document a été créé sur la base des exigences mentionnées ci-dessus.

- Firepower Device Manager (FDM) version 7.4.1
- Centre de gestion des pare-feu (cdFMC) fourni dans le cloud
- Cloud Defense Orchestrator (CDO)

The information in this document was created from the devices in a specific lab environment. All of the devices used in this document started with a cleared (default) configuration. Si votre réseau est en ligne, assurez-vous de bien comprendre l'incidence possible des commandes.

# Informations générales

Les utilisateurs CDO admin peuvent effectuer des migrations de leurs périphériques vers cdFMC lorsque les périphériques sont sur la version 7.2 ou ultérieure. Dans la migration décrite dans ce

document, cdFMC est déjà activé sur le locataire CDO.

# Configurer

1.- Activer les services cloud Cisco sur FDM

Pour commencer la migration, il est nécessaire d'avoir le périphérique FDM sans déploiements en attente et de s'inscrire aux services cloud. Pour vous inscrire aux services cloud, accédez à Paramètres système > En savoir plus > Services cloud.

Dans la section Cloud Services, vous trouvez que le périphérique n'est pas enregistré, par conséquent, il est nécessaire d'effectuer l'inscription avec le type Security/CDO Account. Vous devez configurer une clé d'enregistrement, puis vous inscrire.

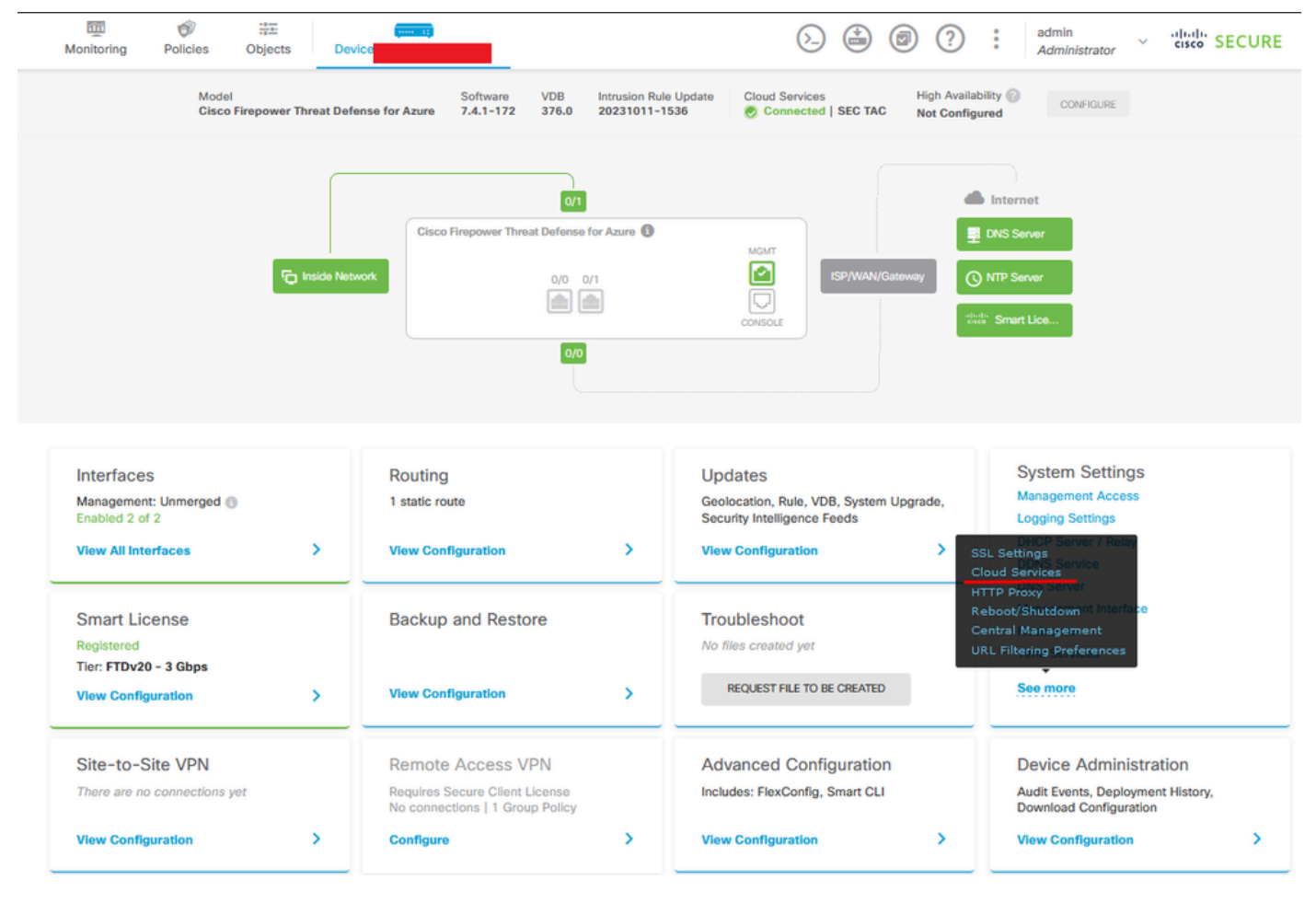

Services cloud d'inscription

Sur les services cloud, il est indiqué que n'est pas enregistré. Sélectionnez le type d'inscription Compte CDO et fournissez la clé d'inscription de CDO.

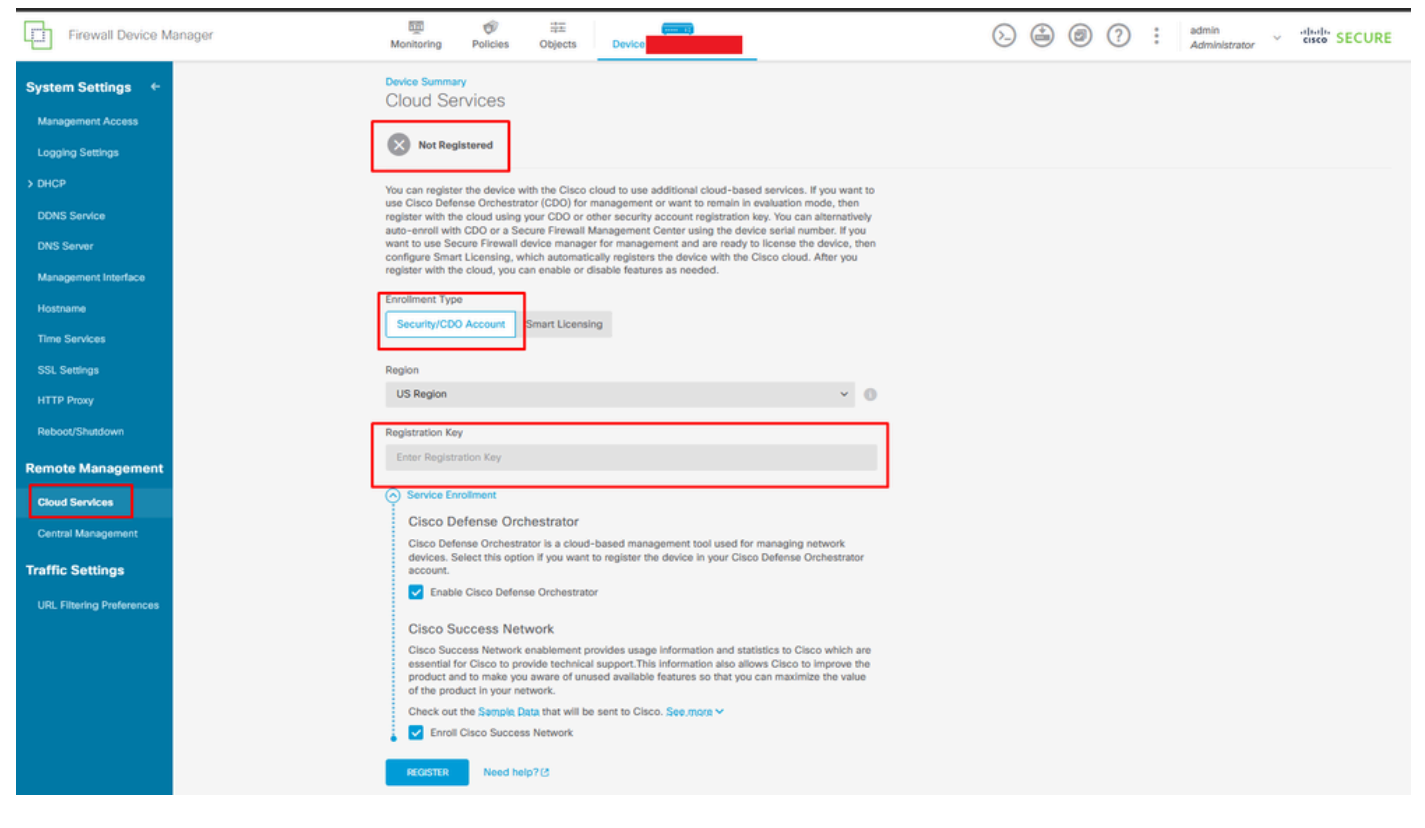

Inscription aux services cloud

La clé d'enregistrement se trouve à l'intérieur de CDO. Accédez à CDO, accédez à Inventory > Add symbol.

Un menu apparaît pour sélectionner le type de périphérique dont vous disposez. Sélectionnez l'option FTD. L'option FDM doit être activée ; sinon, la migration correspondante ne peut pas être effectuée. Le type d'enregistrement utilise Utiliser la clé d'enregistrement. Dans cette option, la clé d'enregistrement apparaît à l'étape 3, que nous devons copier et coller dans le FDM.

| disclor<br>cisco Defense Orchestrator | Inventory                                                                  | Q Search                 | ଓ १३ - ०० - ⇔ा ० - |   |
|---------------------------------------|----------------------------------------------------------------------------|--------------------------|--------------------|---|
| ⊟ Hide Menu                           | Dundens Templates     O Casesh bur Dunden Manna ID Address or Cadal Mumbar | Displaying 8 of 8 merula |                    |   |
| A Dashboard                           | Concest templates C. adarch by banke halle, in Houress, or Senai Houriter  |                          |                    |   |
| C Multicloud                          | All ASA FTD                                                                |                          |                    | / |
| inventory                             | Name \$                                                                    | Configuration Status \$  | Connectivity \$    |   |

FDM intégré, ajouter une option

Un menu s'affiche pour sélectionner un périphérique ou un type de service.

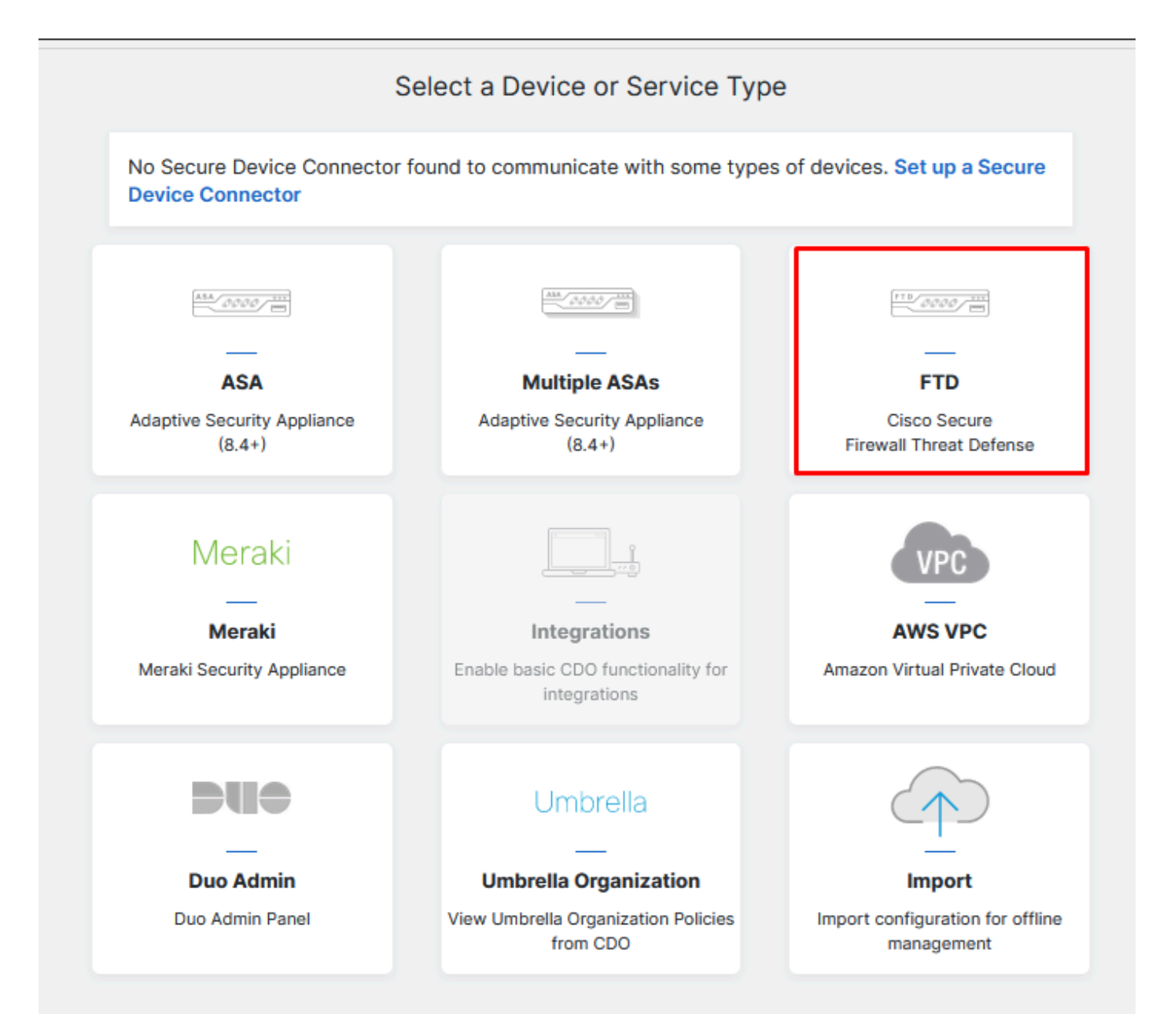

#### Sélectionner un périphérique ou un type de service

#### Pour ce document, l'option Sélectionner la clé d'enregistrement a été sélectionnée.

| Follow the steps below                                                        |                                                                                                    |                                                                                                    |                                                                                                    | Cancel                      |
|-------------------------------------------------------------------------------|----------------------------------------------------------------------------------------------------|----------------------------------------------------------------------------------------------------|----------------------------------------------------------------------------------------------------|-----------------------------|
| FTD 0000                                                                      | A Important: This method of onbo<br>delivered Firewall Management Sy                                                                                    | parding allows for local co-managem<br>stem, click the FTD button instead.                                                                                                    | nent of the firewall via FDM. To man<br>Learn more 🗗                                                               | age your device with cloud- |
| Firewall Threat Defense<br>Management Mode:<br>O FTD O FDM O<br>(Recommended) | Use Registration Key<br>Onboard a device using a registration<br>key generated from CDO and applied<br>on the device using Firepower Device<br>Manager. | Use Serial Number<br>Use this method for low-touch<br>provisioning or for onboarding<br>configured devices using their serial<br>number.<br>(FTD 6.7+, 1000, 2100 and 3100<br>series only) | Use Credentials (Basic)<br>Onboard a device using its IP<br>address, or host name, and a<br>username and password. |                             |
|                                                                               | X                                                                                                    |                                                                                                    |                                                                                                    |                             |

## Ici, il affiche la clé d'enregistrement nécessaire à l'étape précédente.

| FT<br>Fire<br>Man<br>(Red | wall Threat Defense<br>agement Mode:<br>FTD () () FDM ()<br>commended) | ▲ Important: This method of onboarding allows for local co-management of the firewall via FDM. To manage your device with cloud-delivered Firewall Management System, click the FTD button instead. Learn more C          Important: This method of onboarding allows for local co-management of the firewall via FDM. To manage your device with cloud-delivered Firewall Management System, click the FTD button instead. Learn more C         Important: This method of onboarding allows for local co-management of the firewall via FDM. To manage your device with cloud-delivered Firewall Management System, click the FTD button instead. Learn more C         Important: Use Registration Key       Important System         Onboard a device using a registration key generated from CDO and applied on the device using Firepower Device Manager.       Use Secial Number         Important: Important: Important System       Important System       Important System         Important: Important System       Important System       Important System         Important: Important System       Important System       Important System         Important System       Important System       Important System         Important System       Important System       Important System         Important System       Important System       Important System         Important System       Important System       Important System         Important System       Important System       Important System         Important System       Important System       Impo | • |
|---------------------------|------------------------------------------------------------------------|----------------------------------------------------------------------------------------------------|---|
| 1                         | Device Name                                                            |                                                                                                    |   |
| 2                         | Database Updates                                                       | Enabled                                                                                                    |   |
| 3                         | Create Registration Key                                                | 7a53c                                                                                                    |   |
| 4                         | Smart License                                                          | (Skipped)                                                                                                    |   |
| 5                         | Done                                                                   | Your device is now onboarding. This may take a long time to finish. You can check the status of the device on the Devices and Services page. Add Labels Add label groups and labels Go to Inventory                                                                                                    |   |

Processus d'enregistrement

Une fois la clé d'enregistrement obtenue, copiez-la et collez-la dans le FDM, puis cliquez sur Register. Après l'enregistrement du FDM dans les services cloud, il s'affiche comme Enabled comme indiqué dans l'image.

La licence Smart a été ignorée car le périphérique va être enregistré une fois qu'il sera opérationnel.

| Monitoring                                                                                                    | Policies                                                                                                    | Objects                                                                                                    | Device: joroa-fdm-tech                                                                                                    |
|----------------------------------------------------------------------------------------------------|----------------------------------------------------------------------------------------------------|----------------------------------------------------------------------------------------------------|----------------------------------------------------------------------------------------------------|
| Device Summar<br>Cloud Se                                                                                                    | <b>v</b><br>rvices                                                                                                    |                                                                                                    |                                                                                                    |
| Not Reg                                                                                                    | istered                                                                                                    |                                                                                                    |                                                                                                    |
| You can registe<br>use Cisco Defe<br>register with the<br>auto-enroll with<br>want to use See<br>configure Smar<br>register with the | r the device with the device with the device with the device with the device with the device of the device of the device of the device with the device withe device with the device with the device with the device with the d | with the Cisco clo<br>ator (CDO) for m<br>your CDO or oth<br>ecure Firewall Ma<br>device manager<br>which automatica<br>can enable or dis | bud to use additional cloud-based services. If you want to<br>anagement or want to remain in evaluation mode, then<br>her security account registration key. You can alternatively<br>anagement Center using the device serial number. If you<br>for management and are ready to license the device, then<br>ally registers the device with the Cisco cloud. After you<br>sable features as needed. |
| Enrollment Type                                                                                                    | 9                                                                                                    |                                                                                                    |                                                                                                    |
| Security/CD0                                                                                                    | O Account                                                                                                    | Smart Licensing                                                                                                    | 3                                                                                                    |
| Region<br>US Region                                                                                                    |                                                                                                    |                                                                                                    | × ()                                                                                                    |
| Registration Ke                                                                                                    | y                                                                                                    |                                                                                                    |                                                                                                    |
| 7a53c2                                                                                                    |                                                                                                    |                                                                                                    |                                                                                                    |
| Service En                                                                                                    | rollment                                                                                                    |                                                                                                    |                                                                                                    |
| Cisco D                                                                                                    | efense Ord                                                                                                    | chestrator                                                                                                    |                                                                                                    |
| Cisco Defe<br>devices. S<br>account.                                                                                                 | ense Orchestr<br>elect this opt                                                                                                    | rator is a cloud-b<br>ion if you want to                                                                                                  | based management tool used for managing network<br>o register the device in your Cisco Defense Orchestrator                                                                                                    |
| 🔽 Enable                                                                                                    | e Cisco Defer                                                                                                    | nse Orchestrator                                                                                                    |                                                                                                    |
| Cisco St                                                                                                    | uccess Ne                                                                                                    | twork                                                                                                    |                                                                                                    |
| Cisco Suco<br>essential fo<br>product an<br>of the proc                                                                              | cess Network<br>or Cisco to pr<br>d to make yo<br>luct in your n                                                                                                    | c enablement pro<br>rovide technical s<br>ou aware of unus<br>etwork.                                                                     | vides usage information and statistics to Cisco which are<br>support. This information also allows Cisco to improve the<br>ed available features so that you can maximize the value                                                                                                    |
| Check out                                                                                                    | the Sample (                                                                                                    | Data that will be s                                                                                                    | sent to Cisco. See more Y                                                                                                    |
| 🚦 🔽 Enroll                                                                                                    | Cisco Succe                                                                                                    | ss Network                                                                                                    |                                                                                                    |
| REGISTER                                                                                                    | Need he                                                                                                    | elp? 🖪                                                                                                    |                                                                                                    |

Enregistrement FDM

Lors de l'enregistrement de FDM, il affiche la location, les services cloud connectés et les services enregistrés.

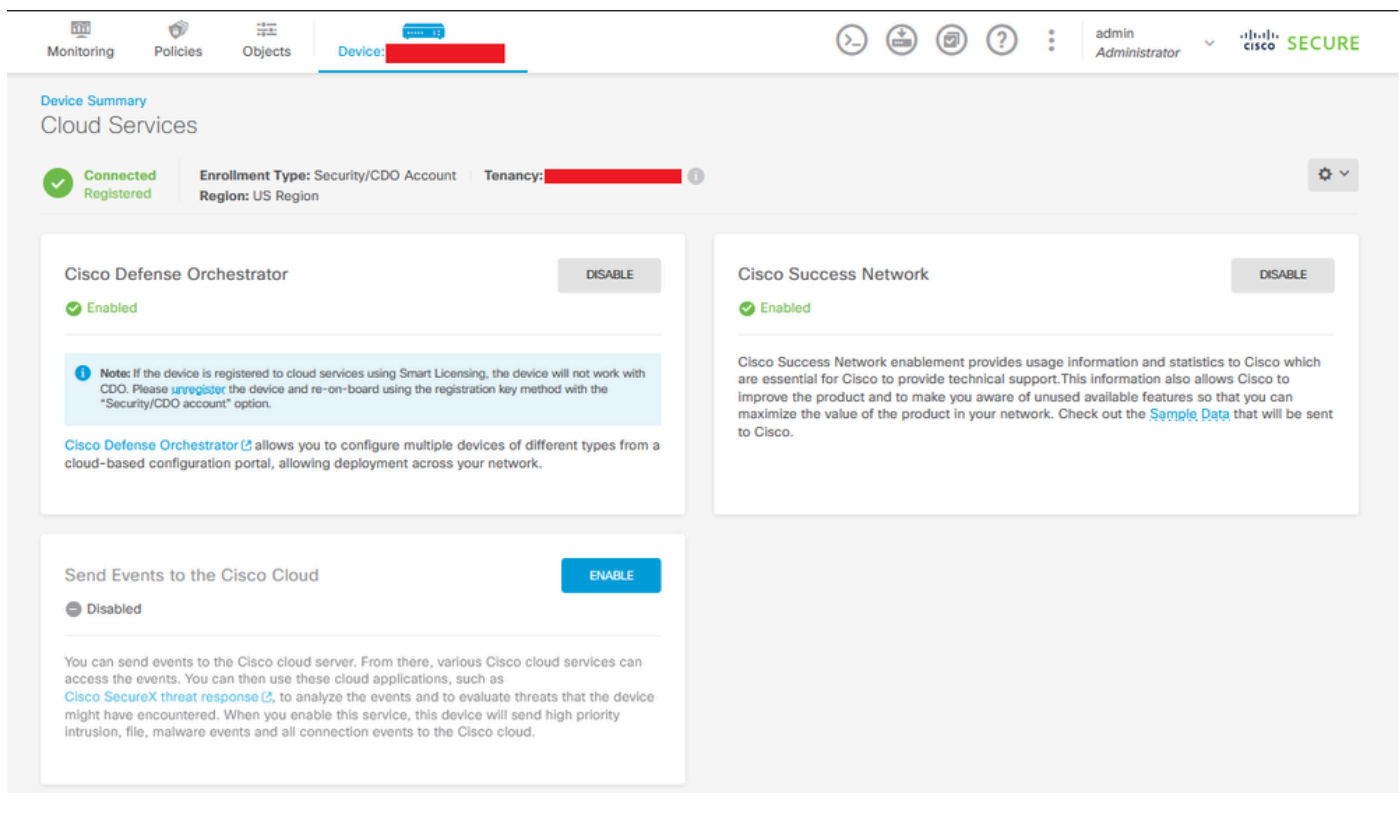

Enregistrement FDM terminé

Dans CDO, dans le menu Inventaire, le FDM est en cours d'intégration et de synchronisation. La progression et le flux de cette synchronisation peuvent être examinés dans la section Workflows.

Une fois ce processus terminé, il s'affiche sous la forme Synchronisé et En ligne.

| elization Defense Orchestrator | Inventory                                                                       |                         | Q Search                  | <mark>⊙</mark> ⊳r- | ¢ <b>0</b> - ≜1                             | ۰.                                            |
|--------------------------------|---------------------------------------------------------------------------------|-------------------------|---------------------------|--------------------|---------------------------------------------|-----------------------------------------------|
| Hide Menu                      | Devices Templates     Q     Search by Device Name, IP Address, or Serial Number |                         | Displaying 9 of 9 results | C 🛛 🕇              | > FDM Device Details                        | 2                                             |
| C Multicloud Defense           | AII ASA FTD                                                                     |                         |                           |                    | Model                                       | Cisco Firepower Threat Defense for            |
| inventory                      | Name \$                                                                         | Configuration Status \$ | Connectivity \$           |                    | Serial                                      | Azure                                         |
| Configuration                  |                                                                                 |                         | A Unreachable             |                    | Version<br>Onboarding<br>Method             | 7.4.1-172<br>Registration Key                 |
| ⊕ Objects     →                | Гом                                                                             |                         | O Serial Number Mismatch  |                    | Snort Version                               | 3.1.53.100-56                                 |
| 🔥 VPN >                        | ГТР                                                                             | O Not Synced            | Pending Setup             |                    | Syncing<br>CD0 is communica<br>in a moment. | ting with your device. Please check back      |
| √ Analytics →                  | О гто                                                                           |                         | Pending Setup             |                    | Device Actions                              |                                               |
| Jobs                           | О гто                                                                           | •                       | Pending Setup             |                    | API Tool     Workflows     Manage Back      | cups                                          |
|                                | FDM FDM                                                                         | Syncing                 | Online                    |                    | Remove Management                           |                                               |
|                                | C FTD                                                                           | •                       | Online                    |                    | Notes                                       |                                               |
|                                | O FID                                                                           |                         | Online                    |                    | 🖆 Executive Re                              | port                                          |
|                                | O TTO                                                                           | O Not Synced            | A Unreachable             |                    | Check every:                                | Ion Disabled •<br>Tenant default (24 hours) • |
|                                |                                                                                 |                         |                           |                    | Label Groups and                            | Labels                                        |
|                                |                                                                                 |                         |                           |                    | Add Labels O                                |                                               |

Inventaire CDO FDM intégré

Lorsque les périphériques ont été synchronisés, ils s'affichent comme Online (En ligne) et Synchronized (Synchronisé).

| ۵ | FDM | O Synced | Online |
|---|-----|----------|--------|
|   |     |          |        |

FDM intégré

Lorsque le FDM a été correctement intégré à CDO, nous devons nous déconnecter du FDM. Après vous être déconnecté de FDM, naviguez dans CDO vers Tools & Services > Migration > Firewall Migration Tool.

| 😤 Tools & Services |   | Tools & Services             | Migrations              |
|--------------------|---|------------------------------|-------------------------|
|                    | > | Oynamic Attributes Connector | Firewall Migration Tool |
|                    |   | ⇒ Secure Connectors          | 會 ASA to FDM Migration  |
|                    |   | G Firewall Management Center |                         |
|                    |   | ASA Templates                |                         |

Cliquez sur le symbole Add, et un nom aléatoire apparaît, indiquant que le nom doit être renommé pour lancer le processus de migration.

| ( Search for a migration by name | ¢      | Displaying 0 of 0 results            |                                                                       |         | IC • |
|----------------------------------|--------|--------------------------------------|-----------------------------------------------------------------------|---------|------|
| Name 2                           | Status | Created Date 3                       | Deprevisioning Date: p                                                | Actions | /    |
|                                  | No     | nigrations found. Begin migrating AS | A, FDM, Checkpoint, Forlinet, or Palo Alto Networks firewalls to FTD. |         |      |
|                                  |        |                                      |                                                                       |         |      |

Après avoir renommé, cliquez sur Launch pour commencer la migration.

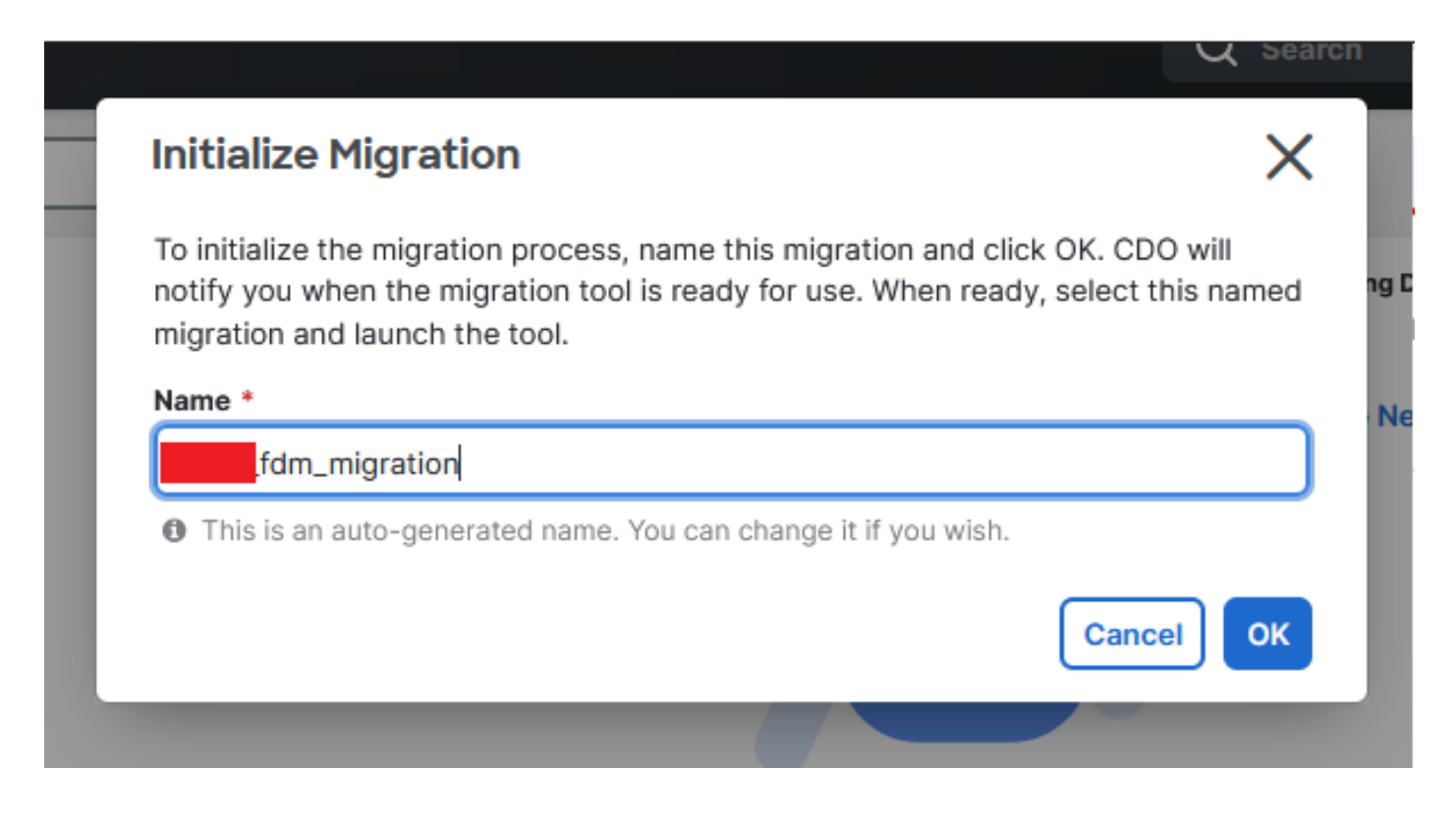

Initialiser la migration

Cliquez sur Launch pour démarrer la configuration de la migration.

| Firewall Migration Tool        |                                      |                           | Q Search            | <mark>ଓ</mark> ⊳, | ¢ <b>?</b> • ≜1 | <b>?</b> - |       |
|--------------------------------|--------------------------------------|---------------------------|---------------------|-------------------|-----------------|------------|-------|
| Search for a migration by name |                                      | Displaying 1 of 1 results |                     |                   |                 |            | i C + |
| Name 0                         | Status                               | Created Date ©            | Deprovisioning Date |                   | Actions         |            |       |
| fdm_migration                  | <ul> <li>Ready to Migrate</li> </ul> | Jun 12, 2024              | Jun 19, 2024        |                   | C 🔒 Launch      |            |       |
|                                |                                      |                           |                     |                   |                 |            |       |
|                                |                                      |                           |                     |                   |                 |            |       |
|                                |                                      |                           |                     |                   |                 |            |       |

Processus de lancement de la migration

Après avoir cliqué sur Launch, une fenêtre s'ouvre pour le processus de migration où l'option Cisco Secure Firewall Device Manager (7.2+) est sélectionnée. Comme mentionné précédemment, cette option est activée à partir de la version 7.2.

| cisco    | Firewall Migration Tool (Version 6.0.1) |
|----------|-----------------------------------------|
| Sele     | ect Source Configuration 🕕              |
| Source I | Firewall Vendor                         |
| Select   | Source                                  |
| Cisco    | ASA (8.4+)                              |
| Cisco    | Secure Firewall Device Manager (7.2+)   |
| Check    | k Point (r75-r77)                       |
| Check    | k Point (r80-r81)                       |
| Fortin   | net (5.0+)                              |
| Palo A   | Alto Networks (8.0+)                    |

Configuration source de sélection FMT

Une fois sélectionnées, trois options de migration différentes sont présentées : Configuration partagée uniquement, Inclut les configurations de périphériques et partagées, et Inclut les configurations de périphériques et partagées vers le nouveau matériel FTD.

Dans ce cas, la deuxième option, Migrate Firepower Device Manager (Inclut le périphérique et la configuration partagée), est exécutée.

| C | lick on text below to get additional details on each of the migration options                                                                                                    |        |
|---|----------------------------------------------------------------------------------------------------|--------|
| ) | Migrate Firepower Device Manager (Shared Configurations Only)                                                                                                    | >      |
| ) | Migrate Firepower Device Manager (Includes Device & Shared Configurations)                                                                                                    | $\sim$ |
|   | <ul> <li>This option migrates both device and shared configuration. Same FTD is moved from FDM managed to FMC managed.</li> </ul>                                                       |        |
|   | <ul> <li>The migration process is to be done over a scheduled downtime or maintenance window. There is<br/>device downtime involved in this migration process.</li> </ul>               |        |
|   | <ul> <li>Ensure connectivity between FDM device and FMC to move the device from FDM to FMC using FDM.</li> </ul>                                                                        |        |
|   | <ul> <li>User should provide FDM credentials to fetch details.</li> </ul>                                                                                                    |        |
|   | <ul> <li>FDM Devices enrolled with the cloud management will lose access upon registration with FMC</li> </ul>                                                                          |        |
|   | <ul> <li>Ensure out-of-band access to FTD device is available, to access the device in case of accessibility issues<br/>during migration.</li> </ul>                                    |        |
|   | <ul> <li>It is highly recommended that a backup (export) of the FDM configuration is performed to restore the original<br/>state of the firewall managed by FDM if required.</li> </ul> |        |
|   | <ul> <li>If the FTD devices are in a failover pair, failover needs to be disabled (break HA) before proceeding with<br/>moving manager from FDM to FMC.</li> </ul>                      |        |
|   | <ul> <li>FDM with Universal PLR cannot be moved from FDM to FMC.</li> </ul>                                                                                                    |        |
|   | • FDM with flexConfig objects or flexconfig polcies cannot be moved from FDM to FMC. The flexconfig objects and policies must be completely removed from FDM before migration.          |        |
|   | FMC should be registered to Smart Licensing Server.                                                                                                    |        |

Options de migration

Une fois la méthode de migration sélectionnée, sélectionnez le périphérique dans la liste fournie.

| Live Connect to FDM                                                                                                    |
|----------------------------------------------------------------------------------------------------|
| Select any FDM device onboarded on CDO from the below dropdown.                                                                                           |
| <ul> <li>Only devices with online connectivity and synced status will be<br/>displayed in the dropdown.</li> </ul>                                        |
| <ul> <li>Click on change device status button to update the FDM device status<br/>from In-Use to Available.</li> <li>Select FDM Managed Device</li> </ul> |
| Select FDM Managed Device                                                                                                    |
| fdmfdm Available                                                                                                    |
| Connect                                                                                                    |

Sélection du périphérique FDM

| FDM device config extraction successful |  |
|-----------------------------------------|--|
| 100% Complete                           |  |
|                                         |  |
|                                         |  |

Extraction de la configuration terminée

Il est recommandé d'ouvrir l'onglet situé en haut de la page pour vérifier et comprendre à quelle étape nous sommes lorsque le périphérique a été sélectionné.

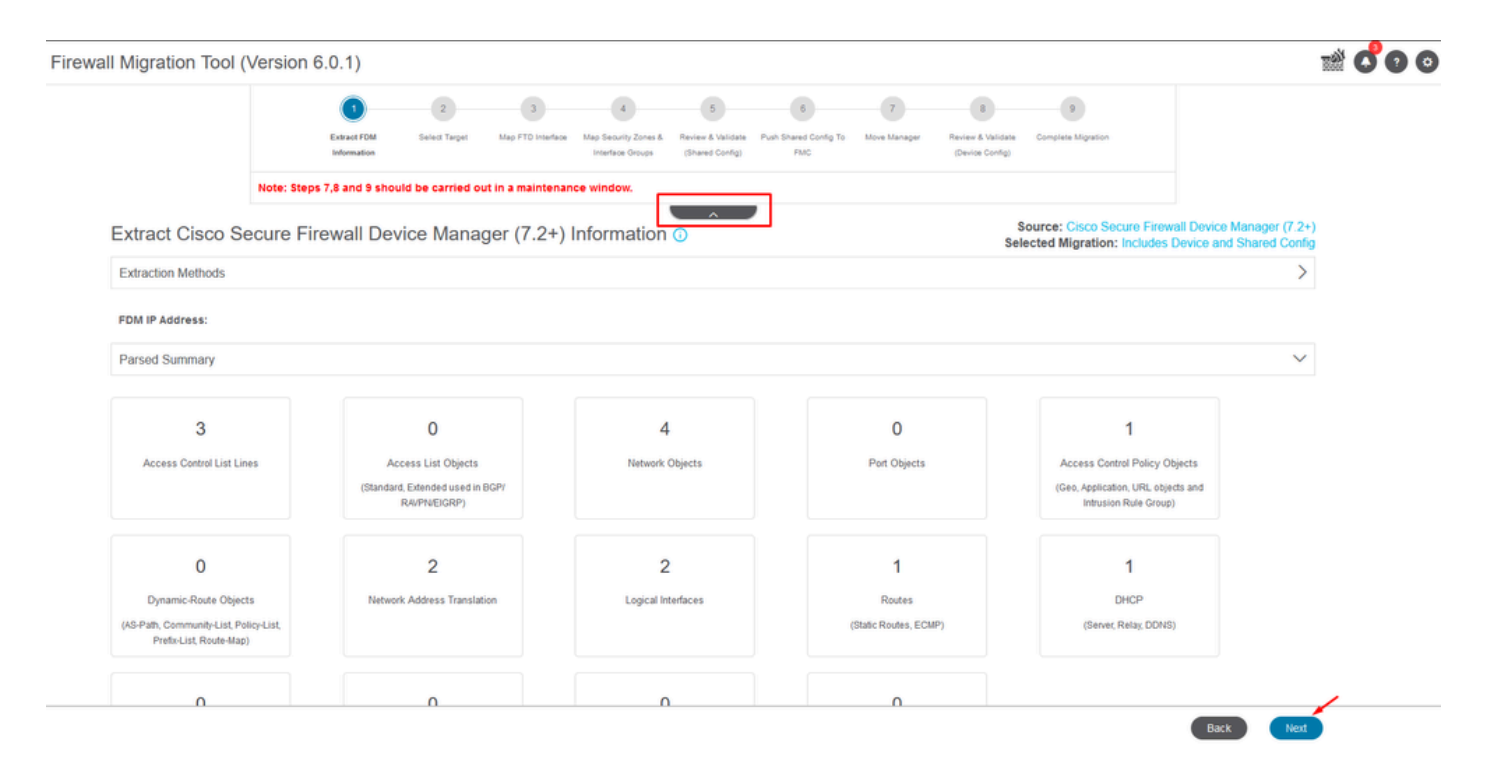

Étapes du processus de migration

En tant que nouvelle migration, sélectionnez Annuler lorsque vous y êtes invité avec l'option « Voulez-vous utiliser une politique de contrôle d'accès, une politique NAT ou RAVPN existante sur FMC ? »

| Yes ONO<br>Save Cancel | Do you want to use an Existing Access Control Policy, NAT or RAVPN Policy on FMC. |  |
|------------------------|-----------------------------------------------------------------------------------|--|
| Save Cancel            | 🔾 Yes 💿 No                                                                        |  |
|                        | Save Cancel                                                                       |  |

Annuler l'option de configuration existante

Par la suite, il y aura des options pour sélectionner les fonctionnalités à migrer comme indiqué dans l'image. Cliquez sur Continuer.

|                            | 1                               |                  | 3                          | 4                                        | 5                                    | 6                            | 7                | 8                                    | 9                                                 |                                                           |
|----------------------------|---------------------------------|------------------|----------------------------|------------------------------------------|--------------------------------------|------------------------------|------------------|--------------------------------------|---------------------------------------------------|-----------------------------------------------------------|
|                            | Extract FDM Information         | Select Target    | Map FTD Interface          | Map Security Zones &<br>Interface Groups | Review & Validate<br>(Shared Config) | Push Shared Config To<br>FMC | Move Manager     | Review & Validate<br>(Device Config) | Complete Migration                                |                                                           |
|                            | Note: Steps 7,8 and 9 shou      | d be carried o   | ut in a maintena           | nce window.                              |                                      |                              |                  |                                      |                                                   |                                                           |
| Select Target 🕕            |                                 |                  |                            |                                          | ^                                    |                              |                  | Selec                                | ource: Cisco Secure Fi<br>cted Migration: Include | rewall Device Manager (7.24<br>es Device and Shared Confi |
| Firewall Management - C    | loud-delivered FMC              |                  |                            |                                          |                                      |                              |                  |                                      |                                                   | >                                                         |
| Select Features            |                                 |                  |                            |                                          |                                      |                              |                  |                                      |                                                   | ~                                                         |
| Device Configuration       |                                 | SI               | ared Configura             | tion                                     |                                      |                              |                  | Optimization                         |                                                   |                                                           |
| ✓ Interfaces               |                                 | ~                | Access Control             |                                          |                                      |                              |                  | ✓ Migrate Only Re                    | eferenced Objects                                 |                                                           |
| Routes                     |                                 |                  | 🧹 Migrate tunn             | elled rules as Pref                      | iter                                 |                              | 1                | Object Group S                       | earch 🕕                                           |                                                           |
| ECMP                       |                                 |                  | NAT                        |                                          |                                      |                              |                  |                                      |                                                   |                                                           |
| Static                     |                                 | ~                | Network Objects            |                                          |                                      |                              |                  |                                      |                                                   |                                                           |
| BGP                        |                                 |                  | ] Port Objects(no          | data)                                    |                                      |                              |                  |                                      |                                                   |                                                           |
| EIGRP                      |                                 |                  | Access List Obj            | ects(Standard, Ext                       | ended)                               |                              |                  |                                      |                                                   |                                                           |
| Site-to-Site VPN Tunne     | ils (no data)                   |                  | Access Control I           | Policy Objects (Ge                       | plocation, Applic                    | ation, URL objects a         | nd Intrusion Rul | e                                    |                                                   |                                                           |
| Policy Based (Cry          | oto Map)                        |                  | ' Group)<br>Time based Obi | ects (no data)                           |                                      |                              |                  |                                      |                                                   |                                                           |
| Route Based (VTI           |                                 |                  | Remote Access              | VPN                                      |                                      |                              |                  |                                      |                                                   |                                                           |
| Platform Settings          |                                 |                  | File and Malware           | Policy                                   |                                      |                              |                  |                                      |                                                   |                                                           |
| - DHCP                     |                                 |                  |                            |                                          |                                      |                              |                  |                                      |                                                   |                                                           |
| Server                     |                                 |                  |                            |                                          |                                      |                              |                  |                                      |                                                   |                                                           |
| Relay                      |                                 |                  |                            |                                          |                                      |                              |                  |                                      |                                                   |                                                           |
| DDNS                       |                                 |                  |                            |                                          |                                      |                              |                  |                                      |                                                   |                                                           |
| Proceed                    | •                               |                  |                            |                                          |                                      |                              |                  |                                      |                                                   |                                                           |
| Note:Platform settings and | I file and malware policy migra | tion is supporte | d in FMC 7.4 and I         | ater versions.                           |                                      |                              |                  |                                      |                                                   |                                                           |

Fonctionnalités à sélectionner

#### Puis Lancez La Conversion.

| Firewall Migration Tool (Version | 6.0.1)                      |                    |                   |                                          |                                      |                              |              |                                      |                                                          |                                                       |
|----------------------------------|-----------------------------|--------------------|-------------------|------------------------------------------|--------------------------------------|------------------------------|--------------|--------------------------------------|----------------------------------------------------------|-------------------------------------------------------|
|                                  | (1)                         | 2                  | 3                 | 4                                        | 5                                    | 6                            | 7            | 8                                    | 9                                                        |                                                       |
|                                  | Extract FDM Information     | Select Target      | Map FTD Interface | Map Security Zones &<br>Interface Groups | Review & Validate<br>(Shared Config) | Push Shared Config To<br>FMC | Move Manager | Review & Validate<br>(Device Config) | Complete Migration                                       |                                                       |
|                                  | Note: Steps 7,8 and 9 shoul | d be carried out i | in a maintena     | nce window.                              |                                      | _                            |              |                                      |                                                          |                                                       |
| Select Target                    | 0                           |                    |                   |                                          | ^                                    | ,                            |              | Science                              | ource: Cisco Secure Firewa<br>sted Migration: Includes D | III Device Manager (7.2+)<br>levice and Shared Config |
| Firewall Manageme                | nt - Cloud-delivered FMC    |                    |                   |                                          |                                      |                              |              |                                      |                                                          | >                                                     |
| Select Features                  |                             |                    |                   |                                          |                                      |                              |              |                                      |                                                          | >                                                     |
| Rule Conversion/ P               | rocess Config               |                    |                   |                                          |                                      |                              |              |                                      |                                                          | ~                                                     |
| Start Conversion                 |                             |                    |                   |                                          |                                      |                              |              |                                      |                                                          |                                                       |

Commencez la conversion.

Une fois le processus d'analyse terminé, deux options peuvent être utilisées : Téléchargez le document et poursuivez la migration en cliquant sur Suivant.

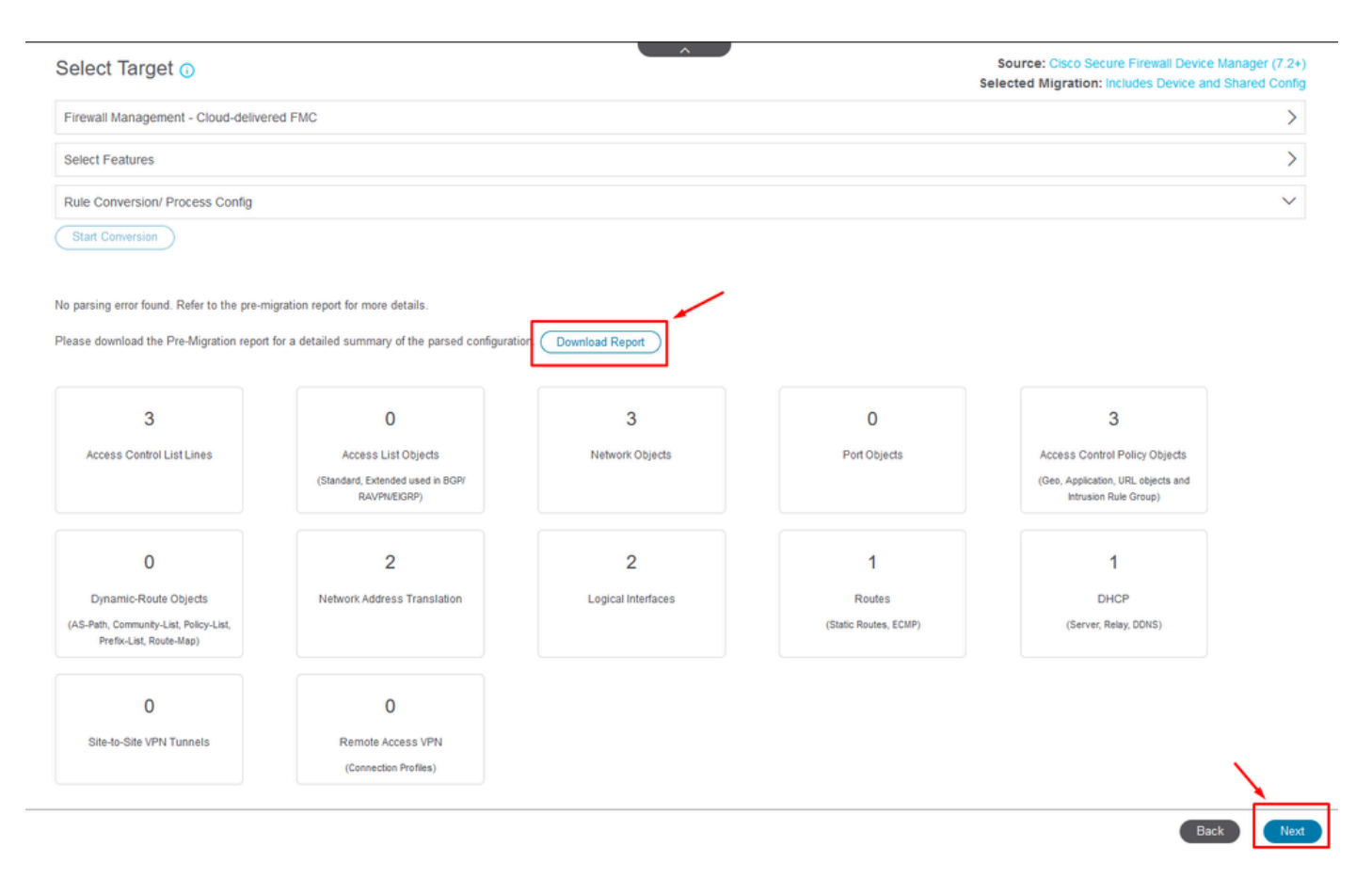

Télécharger le rapport.

Les interfaces des périphériques sont définies pour être affichées. Il est conseillé de cliquer sur Refresh pour mettre à jour les interfaces. Une fois la validation effectuée, vous pouvez continuer en cliquant sur Next (Suivant).

|                    | 0                            | -2-           |                    | 4                    | 5                 | 6                     | 7            | 8                 | 9                        |            |
|--------------------|------------------------------|---------------|--------------------|----------------------|-------------------|-----------------------|--------------|-------------------|--------------------------|------------|
|                    | Extract FDM Information      | Select Target | Map FTD Interface  | Map Security Zones & | Review & Validate | Push Shared Config To | Move Manager | Review & Validate | Complete Migration       |            |
|                    |                              |               |                    | Interface Groups     | (Shared Config)   | FMC                   |              | (Device Config)   |                          |            |
|                    | Note: Steps 7,8 and 9 should | d be carried  | out in a maintenar | nce window.          |                   |                       |              |                   |                          |            |
| App ETD Interface  | -                            |               |                    |                      | <u>^</u>          |                       | 50           | urce: Cisco Sec   | ure Firewall Device Mana | ner (7.2+) |
| viap FTD Interface | 0                            |               |                    |                      |                   |                       | Se           | elected Option:   | Includes Device and Sha  | red Config |
|                    |                              |               |                    |                      | C                 | Refresh               |              |                   |                          |            |
| FDM Interface Name |                              | _ 1           | FTD Interface Nam  | ie –                 |                   |                       |              |                   |                          |            |
|                    |                              |               |                    |                      |                   |                       |              |                   |                          |            |
| GigabitEthernet0/0 |                              | Gi            | pabitEthernet0/0   |                      |                   |                       |              |                   |                          |            |
| igaoitzmerneturi   |                              | Gg            | pablemenun         |                      |                   |                       |              |                   |                          |            |
|                    |                              |               |                    |                      |                   |                       |              |                   |                          |            |
|                    |                              |               |                    |                      |                   |                       |              |                   |                          |            |
|                    |                              |               |                    |                      |                   |                       |              |                   |                          |            |
|                    |                              |               |                    |                      |                   |                       |              |                   |                          |            |
|                    |                              |               |                    |                      |                   |                       |              |                   |                          |            |
|                    |                              |               |                    |                      |                   |                       |              |                   |                          |            |
|                    |                              |               |                    |                      |                   |                       |              |                   |                          |            |
|                    |                              |               |                    |                      |                   |                       |              |                   |                          |            |
|                    |                              |               |                    |                      |                   |                       |              |                   |                          |            |
|                    |                              |               |                    |                      |                   |                       |              |                   |                          |            |
|                    |                              |               |                    |                      |                   |                       |              |                   |                          |            |
|                    |                              |               |                    |                      |                   |                       |              |                   |                          |            |
|                    |                              |               |                    |                      |                   |                       |              |                   |                          |            |
| 00                 |                              |               |                    |                      |                   |                       |              |                   |                          |            |
| 20 V PRE(0P#98 2 4 | A Page 1 of 1 ▶ ▶            |               |                    |                      |                   |                       |              |                   |                          | ~          |
|                    |                              |               |                    |                      |                   |                       |              |                   |                          |            |
|                    |                              |               |                    |                      |                   |                       |              |                   |                          |            |
|                    |                              |               |                    |                      |                   |                       |              |                   |                          |            |

Interfaces affichées

Accédez à la section Zones de sécurité et groupes d'interfaces, où vous devez ajouter

manuellement avec Add SZ & IG. Pour cet exemple, Auto-Create a été choisi. Cela permet de générer automatiquement les interfaces au sein du FMC vers lequel vous effectuez la migration. Une fois terminé, cliquez sur le bouton Next (Suivant).

| Firewall Migration Tool (Version 6.0 | .1)                                           |                                                              |                                                                           |                                                               |                                                                                                    |
|--------------------------------------|-----------------------------------------------|--------------------------------------------------------------|---------------------------------------------------------------------------|---------------------------------------------------------------|----------------------------------------------------------------------------------------------------|
|                                      | 1 2-<br>Extract FDM Information Select Target | 3 (4)<br>Map FTD Interface Map Security Zo<br>Interface Grow | 5 6<br>nes & Review & Validate Push Shared Conf<br>aps (Shared Confg) FMC | 7 8<br>Ig To Move Manager Review & Validat<br>(Device Config) | 9<br>a Complete Migration                                                                                 |
|                                      | Note: Steps 7,8 and 9 should be carrie        | d out in a maintenance window.                               |                                                                           |                                                               |                                                                                                    |
| Map Security Zone                    | es and Interface Groups 🕕                     |                                                              |                                                                           | Add SZ & IG Auto-Create                                       | Source: Cisco Secure Firewall Device Manager (7.2+)<br>Selected Option: Includes Device and Shared Config |
| FDM Logical Interface .              | FDM Security Zones                            | FTD Interface                                                | FMC Security Zones                                                        | FMC Interface Groups                                          |                                                                                                    |
| cutside                              | outside_zone                                  | GigabitEthernet0/0                                           | outside_zone (A)                                                          | Select Interface Groups v                                     |                                                                                                    |
| inside                               | inside_zone                                   | GigabitEthernet0/1                                           | inside_zone (A)                                                           | Select Interface Groups v                                     |                                                                                                    |
| Note Olick on Auto Posta b           | uttor to sude may the FDM example as the      | and the EMC interface objects of                             | ed easywity mones. Click on easy built                                    |                                                               |                                                                                                    |

Zones de sécurité et groupes d'interfaces

L'option Auto-Create mappe les interfaces FDM aux zones de sécurité FTD existantes et aux groupes d'interfaces dans FMC qui ont le même nom.

|          |                                                                                                    | Charot   |
|----------|----------------------------------------------------------------------------------------------------|----------|
| FTD      |                                                                                                    | e Groups |
| Gigabiti | Auto-Create                                                                                                    | ups      |
| Gigabiti | Auto-create maps FDM interfaces to existing FTD security zones and interface<br>groups in FMC that have the same name. If no match is found, the Migration Tool<br>creates a new FTD security zone and interface group with the same name in FMC. | ups      |
|          | Select the objects that you want to map to FDM interfaces                                                                                                    |          |
|          | Cancel Auto-Create                                                                                                    |          |

Option de création automatique.

#### Sélectionnez ensuite Suivant.

| Firewall Migration Tool (Version 6 | 5.0.1)                                    |                                                                |                                                                        |                             |                                           |                                                           |                                                       |
|------------------------------------|-------------------------------------------|----------------------------------------------------------------|------------------------------------------------------------------------|-----------------------------|-------------------------------------------|-----------------------------------------------------------|-------------------------------------------------------|
|                                    | Extract FDM Information Select            | 3 Carget Map FTD Interface Map Security Zon<br>Interface Group | 5 6<br>es & Review & Validate Push Shared C<br>is (Shared Config) FINC | 7<br>Config To Move Manager | 8<br>Review & Validate<br>(Device Config) | 9<br>Complete Mgration                                    |                                                       |
|                                    | Note: Steps 7,8 and 9 should be ca        | rried out in a maintenance window.                             |                                                                        |                             |                                           |                                                           |                                                       |
| Map Security Zo                    | ones and Interface Groups 🛈               |                                                                |                                                                        |                             |                                           | Source: Cisco Secure Firew<br>Selected Option: Includes I | all Device Manager (7.2+)<br>Device and Shared Config |
|                                    |                                           |                                                                | C                                                                      | Add SZ & IG Aut             | o-Create                                  |                                                           |                                                       |
| FDM Logical Interfa                | ICE N FDM Security Zones                  | FTD Interface                                                  | FMC Security Zones                                                     | FMC Interface Gro           | ups                                       |                                                           |                                                       |
| outside                            | outside_zone                              | GigabitEthernet0/0                                             | outside_zone (A)                                                       | outside_ig (A)              | v                                         |                                                           |                                                       |
| inside                             | inside_zone                               | GigabitEthernet0/1                                             | inside_zone (A)                                                        | inside_ig (A)               | ~                                         |                                                           |                                                       |
| Note:Click on Auto-Crea            | te button to auto map the FDM nameif as t | he name of the FMC interface objects and                       | f security zones. Click on next bu                                     | utton to proceed ahead.     |                                           |                                                           |                                                       |
| 10 v prif.698981 2                 | ∢ ∢ Page 1 of 1 ▶ ▶                       |                                                                |                                                                        |                             |                                           |                                                           |                                                       |

Option Après la création automatique.

À l'étape 5, comme indiqué dans la barre supérieure, prenez le temps d'examiner les règles ACP (Access Control Policies), les objets et la NAT. Continuez en examinant attentivement chaque élément, puis cliquez sur Valider pour confirmer qu'il n'y a aucun problème avec les noms ou les configurations.

| Firewall Migration    | n Tool | (Versio                        | on 6.0.1)                                                                          |                                                                                                    |                                                         |                                                                                                    |
|-----------------------|--------|--------------------------------|------------------------------------------------------------------------------------|----------------------------------------------------------------------------------------------------|---------------------------------------------------------|----------------------------------------------------------------------------------------------------|
|                       |        |                                | 1     2 Extract FDM Information Select Target                                      | 3 4 3<br>Map FTD Interface Map Security Zones & Review & Validate<br>Interface Groups (Bared Config) | 6 7<br>Push Shared Config To Move Manager Re<br>FINC (0 | 8 9<br>view & Valdate Complete Mgration<br>Device Configi                                                   |
|                       |        |                                | Note: Steps 7,8 and 9 should be carried o                                          | ut in a maintenance window.                                                                          |                                                         |                                                                                                    |
|                       | Opti   | mize, F                        | Review and Validate Shared Con                                                     | figuration Only 💿                                                                                    | •                                                       | Source: Cisco Secure Firewall Device Manager (7.2+<br>Selected Migration: Includes Device and Shared Config |
|                       | Access | Control                        | Objects NAT Interfaces Routes Site-to-S                                            | ite VPN Tunnels 💿 Remote Access VPN SI                                                               |                                                         |                                                                                                    |
|                       | Acc    | ess List Obj<br>lect all 3 ent | jects Network Objects Port Objects Access Co<br>tries Selected: 0/3 Actions - Save | ntrol Policy Objects VPN Objects Dynamic-Rout                                                        | e Objects                                               | Q Search                                                                                                    |
|                       | •      | *                              | Name<br>Q.                                                                         | Validation State                                                                                     | Туре<br>С                                               | Value<br>Q                                                                                                  |
|                       | 0      | 1                              | OutsidelPv4Gateway                                                                 | Validation pending                                                                                   | Network Object                                          | 172.18.1.1                                                                                                  |
|                       |        | 2                              | OutsideIPv4DefaultRoute                                                            | Validation pending                                                                                   | Network Object                                          | 0.0.0.0/0                                                                                                   |
|                       |        | 3                              | Banned                                                                             | Validation pending                                                                                   | Network Object                                          | 103.104.73.155                                                                                              |
|                       |        |                                |                                                                                    |                                                                                                    |                                                         |                                                                                                    |
| erpage 1 to3 of3  ∢ ∢ | Page _ | 1 of 1                         | ÷ >                                                                                |                                                                                                    |                                                         | Validate                                                                                                    |

Contrôle d'accès, objets et configurations NAT

## Х Validation Status $\odot$ Successfully Validated Validation Summary (Pre-push) ۱d 3 4 3 Access Control List Lines Network Objects Access Control Policy Objects (Geo, Application, URL objects and Intrusion Rule Group) 2 Network Address Translation

## Puis Push Shared Configuration Only

Diffuser la configuration partagée uniquement

Le pourcentage d'achèvement et la tâche spécifique en cours d'exécution peuvent être observés.

| Firewall Migrat | ion Tool (Version 6.0.1)                |                               |                                                                                                    |                                                                                                    |
|-----------------|-----------------------------------------|-------------------------------|----------------------------------------------------------------------------------------------------|----------------------------------------------------------------------------------------------------|
|                 | Push Shared Config to F                 | MC                            | oucume                                                                                                    | Source: Cisco Secure Firewall Device Manager (7.2*)<br>Selected Migration: Includes Device and Shared Config |
|                 | Migration Status                        |                               | 24% Complete                                                                                                  |                                                                                                    |
|                 | Network Objects                         | 0                             | Push to Cloud-delivered FMC is In progress. Please<br>wait for entire push process to complete the migration. |                                                                                                    |
|                 | Network Address Translation             | 0                             |                                                                                                    |                                                                                                    |
|                 | Access Control Policies                 | 0                             |                                                                                                    |                                                                                                    |
|                 | Policy Assignment                       |                               |                                                                                                    |                                                                                                    |
|                 | Please download the Post-Push migration | n report for a detailed summa |                                                                                                    |                                                                                                    |

Pourcentage de poussée

Une fois l'étape 5 terminée, passez à l'étape 6, comme indiqué dans la barre supérieure, où la configuration partagée Push to FMC a lieu. À ce stade, sélectionnez le bouton Next pour avancer.

| wall Migration Tool (Versi                                                                      | ion 6.0.1)                                                                         |                                                                                                    |                                                                                                |                                                                                                    |                                                                                                    |
|-------------------------------------------------------------------------------------------------|------------------------------------------------------------------------------------|----------------------------------------------------------------------------------------------------|------------------------------------------------------------------------------------------------|----------------------------------------------------------------------------------------------------|----------------------------------------------------------------------------------------------------|
|                                                                                                 | Extrac                                                                             | 1 2 (                                                                                                    | 3 4 5<br>D Interface Map Security Zones & Review & Validate<br>Interface Groups (Shared Confg) | O     O     T     O     O | 9<br>te Complete Myrston                                                                                                    |
|                                                                                                 | Note: Steps 7                                                                      | ,8 and 9 should be carried out in a n                                                                                                   | naintenance window.                                                                            |                                                                                                    |                                                                                                    |
| Push Shar                                                                                       | red Config to FM                                                                   | ЛС                                                                                                    |                                                                                                |                                                                                                    | Source: Cisco Secure Firewall Device Manager                                                                                     |
| Migration Status                                                                                |                                                                                    |                                                                                                    |                                                                                                | J                                                                                                    | releven migration, includes perce and shared                                                                                     |
| Migration<br>Next Ste                                                                           | n of Shared Config is compl<br>p - Login to FMC to deploy                          | lete, policy is pushed to FMC.<br>the policy to FTD.                                                                                    |                                                                                                |                                                                                                    |                                                                                                    |
| Live Connect:<br>Selected Contex<br>Migration Summ                                              | rt: Single Context Mode<br>ary (Post Push)                                         |                                                                                                    |                                                                                                |                                                                                                    |                                                                                                    |
| Live Connect:<br>Selected Contex<br>Migration Summ                                              | xt: Single Context Mode<br>ary (Post Push)<br>3                                    |                                                                                                    | 4                                                                                              |                                                                                                    | 3                                                                                                    |
| Live Connect:<br>Selected Contex<br>Migration Summ<br>Access Cont                               | kt: Single Context Mode<br>ary (Post Push)<br>3<br>Irol List Lines                 |                                                                                                    | 4<br>Network Objects                                                                           |                                                                                                    | 3<br>Access Control Policy Objects<br>(Gee, Application, URL objects and<br>Intrusion Rule Group)                                |
| Live Connect:<br>Selected Contex<br>Migration Summ<br>Access Cont<br>Not selected               | <pre>ct: Single Context Mode ary (Post Push) 3 trot List Lines for migration</pre> | Not selected for migration<br>Access List Objects<br>(Standard, Extended used in BGW<br>RAUMWECKIP)                                     | 4<br>Network Objects<br>Not selected for migration                                             |                                                                                                    | 3<br>Access Control Policy Objects<br>(Geo, Application, URL objects and<br>Intrusion Rule Group)<br>Net selected for migration  |
| Live Connect:<br>Selected Contex<br>Migration Summ<br>Access Cont<br>Not selected<br>Dynamic Ro | tt: Single Context Mode<br>any (Post Push)<br>3<br>Info List Lines                 | Not selected for migration<br>Access List Objects<br>(Slandard, Dominde used is BOAY<br>BAVPIECORP)<br>2<br>Network Address Translation | 4<br>Network Objects<br>Not selected for migration<br>Logical Interfaces                       |                                                                                                    | 3<br>Access Control Policy Objects<br>(Geo, Application, URL, objects and<br>intrusion Rule Group)<br>Not selected for migration |

Diffusion de la configuration partagée vers FMC terminée

Cette option déclenche un message de confirmation, invitant à poursuivre la migration du manager.

# **Confirm Move Manager**

# Requires maintainence window to be scheduled FDM manager will be moved to be managed in FMC.

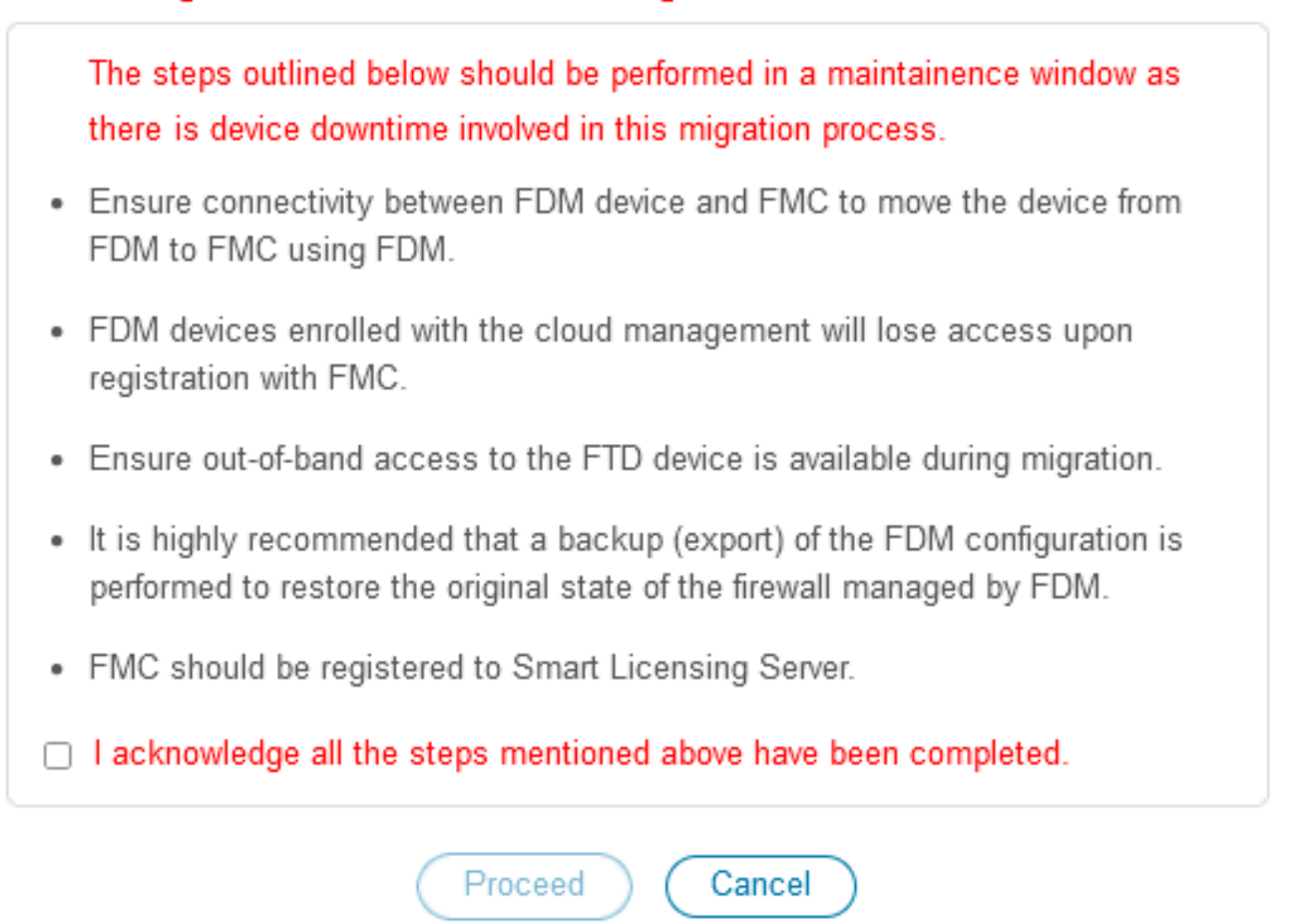

Confirmer le gestionnaire de déplacement

La migration du gestionnaire nécessite la présence de l'ID Management Center et de l'ID NAT, ce qui est essentiel. Ces ID peuvent être récupérés en sélectionnant Mettre à jour les détails. Cette action lance une fenêtre contextuelle dans laquelle le nom souhaité pour la représentation FDM dans cdFMC est entré, puis enregistre les modifications.

| Firewall Migration | n Tool (Version 6. | 0.1)                                  |                                 |                                          |                                      |                              |                 |                                      |                                   |                                     |                                          |
|--------------------|--------------------|---------------------------------------|---------------------------------|------------------------------------------|--------------------------------------|------------------------------|-----------------|--------------------------------------|-----------------------------------|-------------------------------------|------------------------------------------|
|                    |                    | 1                                     |                                 |                                          |                                      | -6                           | •               | 8                                    | 9                                 |                                     |                                          |
|                    |                    | Extract FDM Information               | Select Target Map FTD Interface | Map Security Zones &<br>Interface Groups | Review & Validate<br>(Shared Config) | Push Shared Config To<br>FMC | Move Manager    | Review & Validate<br>(Device Config) | Complete Migration                |                                     |                                          |
|                    |                    | Note: Steps 7,8 and 9 should          | be carried out in a maintena    | ance window.                             |                                      |                              |                 |                                      |                                   |                                     |                                          |
|                    | Move Manager       |                                       |                                 |                                          |                                      |                              |                 | Sc<br>Selec                          | ource: Cisco Se<br>ted Migration: | cure Firewall De<br>Includes Device | vice Manager (7.2+)<br>and Shared Config |
|                    | Update Del         | ails<br>nd should be performed during | a downtime window. After y      | ou register the de                       | vice with the ma                     | inagement center             | or Cloud-delive | red FMC, you ca                      | ın no longer use                  | the device man                      | ager to manage it.                       |
|                    | Management Cent    | Management Cente 🕕                    | NAT ID 🕕                        | Threat D                                 | efense Hostn                         | DNS Server                   | Group           | Managemer                            | nt Center/                        | Data Interfac                       | e                                        |
|                    | cisco o            | so                                    |                                 | j.                                       | Lciouda;                             | pp.n/ CiscoUmbrellaDNS       | ServerGroup v   | 💿 Data 🕥 Ma                          | inagement                         | Select Data Interfa                 | ce ~                                     |
|                    |                    |                                       |                                 |                                          |                                      |                              |                 |                                      |                                   |                                     |                                          |
|                    |                    |                                       |                                 |                                          |                                      |                              |                 |                                      |                                   |                                     |                                          |
|                    |                    |                                       |                                 |                                          |                                      |                              |                 |                                      |                                   |                                     |                                          |

ID du centre de gestion et ID NAT

| Firewall Migration Tool (Version 6.0                     | .1)<br>Extract FDM Information Set<br>Note: Steps 7,8 and 9 should be | 3 Upd    | ate Device Name for f                  | X                             | Breve & Malata<br>Consiste Dayates<br>Charles Config                    |                                                     |                                            |  |  |  |  |
|----------------------------------------------------------|-----------------------------------------------------------------------|----------|----------------------------------------|-------------------------------|-------------------------------------------------------------------------|-----------------------------------------------------|--------------------------------------------|--|--|--|--|
| Move Manager<br>Update Data<br>This step is mandatory an | is<br>d should be performed during a c                                | downtime | Cancel Save                            |                               | Source: Cisco Se<br>Selected Migration:<br>d FMC, you can no longer use | cure Firewall Device Mar<br>includes Device and Sha | nager (7.2+)<br>Irred Config<br>manage it, |  |  |  |  |
| Management Cent                                          | Management Cente 🕕                                                    | NAT ID 🕕 | Threat Defense Hostn                   | DNS Server Group              | Management Center/                                                      | Data Interface                                      |                                            |  |  |  |  |
| cisco-mex-ngfw-lac.app.us.cdo                            |                                                                       |          | joroa-fdm-techzone.internal.cloudapp.n | CiscoUmbrellaDNSServerGroup ~ | 💿 Data 🔵 Management                                                     | Select Data Interface                               | U I                                        |  |  |  |  |
|                                                          |                                                                       |          |                                        |                               |                                                                         |                                                     |                                            |  |  |  |  |

Mettre à jour le nom du périphérique pour enregistrement.

Après cette action, les ID des champs susmentionnés sont affichés.

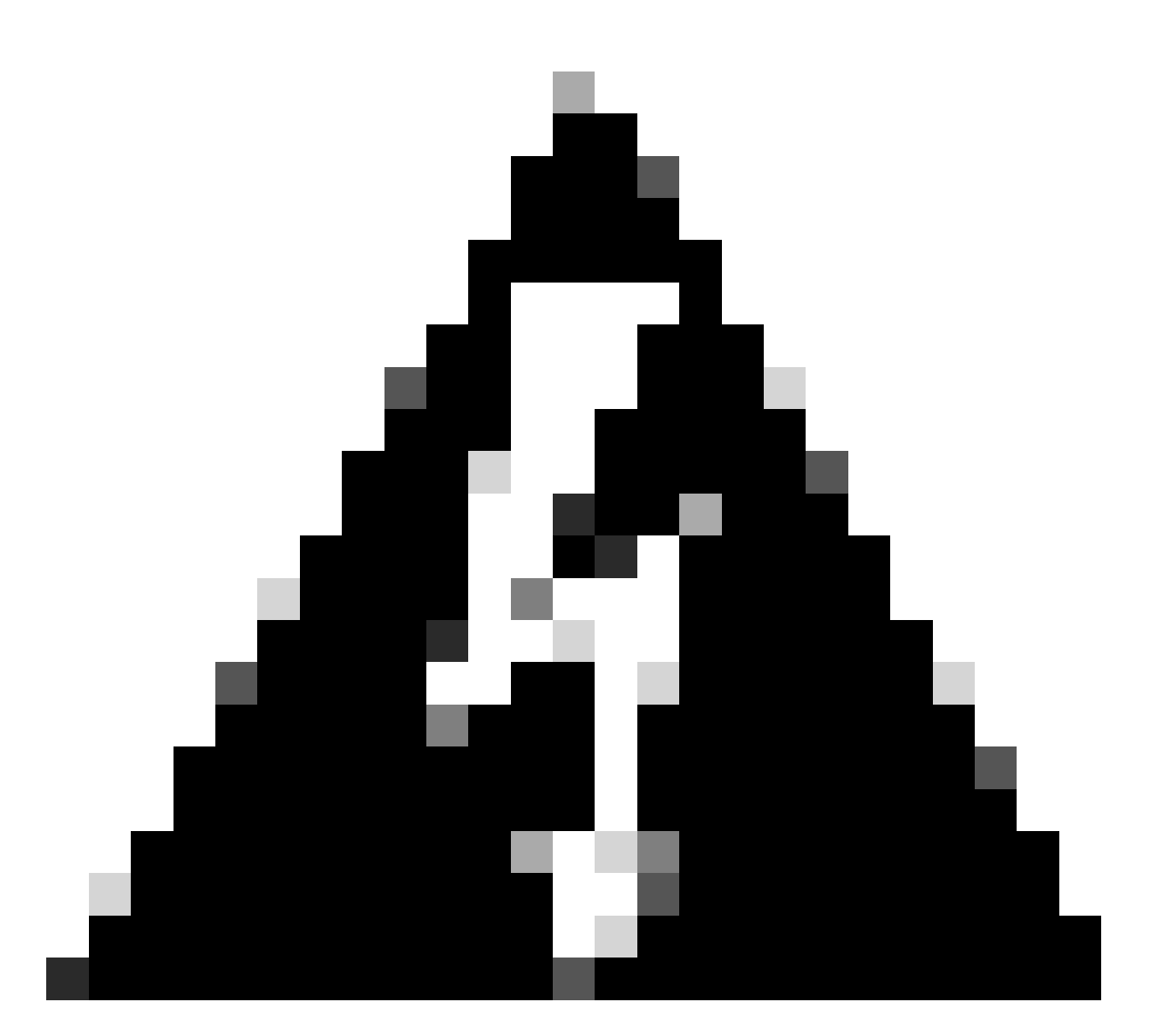

Avertissement : n'apportez aucune modification à l'interface Management Center. Par défaut, l'option Management (Gestion) est sélectionnée. Conservez cette option comme paramètre par défaut.

| Firewall Migration Tool ( | /ersion 6.0.1)                               |                              |                                        |                                               |                                           |                                   |                   |                                           |                                    |                                             |                                 |
|---------------------------|----------------------------------------------|------------------------------|----------------------------------------|-----------------------------------------------|-------------------------------------------|-----------------------------------|-------------------|-------------------------------------------|------------------------------------|---------------------------------------------|---------------------------------|
|                           |                                              | 1<br>Extract FDM information | 2 3<br>lelect Target Map FTD Interface | 4<br>Map Security Zones &<br>Interface Groups | 5<br>Review & Validate<br>(Shared Config) | 6<br>Push Shared Config To<br>FMC | 7<br>Move Manager | 8<br>Review & Validate<br>(Device Config) | 9<br>Complete Migration            |                                             |                                 |
|                           | Not                                          | e: Steps 7,8 and 9 should b  | e carried out in a mainten             | ance window.                                  |                                           |                                   |                   |                                           |                                    |                                             |                                 |
| Move                      | Manager                                      |                              |                                        |                                               |                                           | ,<br>                             |                   | So<br>Select                              | ource: Cisco Sec<br>ted Migration: | cure Firewall Device<br>Includes Device and | Manager (7.2+)<br>Shared Config |
| This step i               | Update Details<br>s mandatory and <u>sho</u> | ould be performed during a   | downtime window. After y               | <u>you regi</u> ster the de                   | vice with the ma                          | anagement center                  | or Cloud-delive   | red FMC, you ca                           | n no longer use                    | the device manager                          | to manage it                    |
| Manage                    | ement Cent                                   | Management Cente 🕕           | NAT ID 🕠                               | Threat D                                      | efense Hostn                              | DNS Server                        | Group             | Managemen                                 | nt Center/                         | Data Interface                              |                                 |
| cisco                     | us.cdo og                                    | gu WEBG                      | W 104V                                 | 3sPM fdm-Azu                                  | re                                        | CiscoUmbrellaDNS                  | SServerGroup ~    | 💿 Data 🔵 Ma                               | inagement                          | Select Data Interface                       | ×                               |
|                           | L                                            |                              |                                        |                                               |                                           |                                   |                   |                                           |                                    | /                                           |                                 |
|                           |                                              |                              |                                        |                                               |                                           |                                   |                   |                                           |                                    |                                             |                                 |
|                           |                                              |                              |                                        |                                               |                                           |                                   |                   |                                           |                                    |                                             |                                 |
|                           |                                              |                              |                                        |                                               |                                           |                                   |                   |                                           |                                    |                                             |                                 |
|                           |                                              |                              |                                        |                                               |                                           |                                   |                   |                                           |                                    |                                             |                                 |

ID du centre de gestion et ID NAT.

## Après avoir choisi l'option Update Details, le périphérique qu'il va commencer à synchroniser.

| n Tool (Version 6.0                      | ).1)                                   |                                      |                                                  |                                             |                             |                                                             |                                                     |               |
|------------------------------------------|----------------------------------------|--------------------------------------|--------------------------------------------------|---------------------------------------------|-----------------------------|-------------------------------------------------------------|-----------------------------------------------------|---------------|
|                                          | 1<br>Extract FDM Information Se        | 2 3<br>alect Target Map FTD Interfac | 4<br>De Map Security Zones &<br>Interface Groups | 5<br>Review & Validate P<br>(Shared Config) | 6 To Move Manage            | 8 9<br>r Review & Validate Complete Migra<br>(Device Confg) |                                                     |               |
|                                          | Note: Steps 7,8 and 9 should be        | e carried out in a mainter           | nance window.                                    |                                             |                             |                                                             |                                                     |               |
| Move Manager                             |                                        |                                      |                                                  |                                             |                             | Source: Cisco<br>Selected Migrati                           | Secure Firewall Device I<br>on: Includes Device and |               |
| Update Deta<br>This step is mandatory ar | ils<br>Id should be performed during a | downtime window.                     | SYNG                                             | CING the FDM Dev                            | ice Id-de                   | livered FMC, you can no longer                              | use the device manager                              | to manage it. |
| Management Cent                          | Management Cente 🕕                     | NAT ID 💿                             |                                                  | 9% Complete                                 |                             | Management Center/                                          | Data Interface                                      |               |
| cisco us.cd                              | oguq (66G)                             | N 104                                | PMN fdm-Azu                                      | ire                                         | CiscoUmbrellaDNSServerGroup | v OData Management                                          | Select Data Interface                               | ~             |
|                                          |                                        |                                      |                                                  |                                             |                             |                                                             |                                                     |               |

Synchronisation du périphérique FDM

Une fois la migration finalisée, l'étape suivante consiste à examiner les interfaces, les routes et les paramètres DHCP configurés dans le FDM en sélectionnant Valider.

| ewall Migration   | n Tool (Vers | totact FOM Information Select      | 3 4<br>Arget Map PTD Interface Map Security Zones & I<br>Interface Orcups | 5 6 7<br>Review & Valdese Push Shared Config To Nove Manager<br>(Shared Config) FMC | Review & Validate Complete<br>(Device Config) | Mgration                                                        |                               |
|-------------------|--------------|------------------------------------|---------------------------------------------------------------------------|-------------------------------------------------------------------------------------|-----------------------------------------------|-----------------------------------------------------------------|-------------------------------|
|                   |              | Note: Steps 7,8 and 9 should be ca | rried out in a maintenance window.                                        | ^                                                                                   |                                               |                                                                 |                               |
|                   | Optimize,    | Review and Validate Device         | Configuration Page                                                        |                                                                                     | Source:<br>Selected Mi                        | Cisco Secure Firewall Device N<br>igration: Includes Device and | anager (7.2+<br>Shared Config |
|                   |              | Objects NAT Interfaces Routes S    | ite-to-Site VPN Tunnels 👩 Remote Access V                                 | VPN SNMP DHCP                                                                       |                                               |                                                                 |                               |
|                   | Static PPF   | PoE                                |                                                                           |                                                                                     |                                               |                                                                 |                               |
|                   | Select all 2 | entries Selected: 0 / 2            |                                                                           |                                                                                     |                                               | Q Search                                                        | +                             |
|                   | - *          | Interface                          | Zone<br>Q                                                                 | IP Address                                                                          | State                                         |                                                                 |                               |
|                   | 0 1          | GigabitEthernet0/0                 | outside_zone                                                              |                                                                                     | Enabled                                       |                                                                 |                               |
|                   | 2            | GigabitEthernet0/1                 | inside_zone                                                               | 45.1                                                                                | Enabled                                       |                                                                 |                               |
|                   |              |                                    |                                                                           |                                                                                     |                                               |                                                                 |                               |
| 1 to 2 of 2 🛛 🛛 🖣 | Page 1 of 1  | 1 > >l                             |                                                                           |                                                                                     |                                               |                                                                 |                               |

Valider les paramètres de configuration FDM

Après la validation, choisissez Push Configuration pour lancer le processus de transmission de la configuration, qui va se poursuivre jusqu'à la fin de la migration. En outre, il est possible de surveiller les tâches en cours d'exécution.

| alidation Summan//Pro. a   | Va<br>Ø                          | Successfully Validated | 3                     |                       |
|----------------------------|----------------------------------|------------------------|-----------------------|-----------------------|
| Not selected for migration | Not selected for migration       | 2                      | 1                     | 1                     |
|                            |                                  | Logical Interfaces     | Routes                | DHCP                  |
|                            |                                  |                        | (Static Routes, ECMP) | (Server, Relay, DDNS) |
|                            | 0                                | 0                      |                       |                       |
|                            | Platform Settings<br>(snmp,http) | Malware & File Policy  |                       |                       |

Statut de validation - Configuration push.

Fenêtre contextuelle contenant la configuration de diffusion en pourcentage.

| Firewall Migration | n Tool (Version 6.0       | 0.1)                                                      |                           |                                                                                                    |    |                                                                                                    |
|--------------------|---------------------------|-----------------------------------------------------------|---------------------------|----------------------------------------------------------------------------------------------------|----|----------------------------------------------------------------------------------------------------|
|                    |                           | Extract FDM Information 5 Note: Steps 7,8 and 9 should be | 2<br>alect Target Map FTD | PUSHING<br>10% Complete<br>Push to Cloud-delivered FMC is In progress. Please<br>wait for entire push process to complete the migration. | 7) | Berview & Validates     Complete Migration     (Device Config)                                               |
|                    | Complete Migra            | tion                                                      |                           |                                                                                                    |    | Source: Cisco Secure Firewall Device Manager (7.2+)<br>Selected Migration: includes Device and Shared Config |
|                    | Migration Status          |                                                           |                           |                                                                                                    |    |                                                                                                    |
|                    | Interfaces                | ø                                                         |                           |                                                                                                    |    |                                                                                                    |
|                    | Routes                    | 0                                                         |                           |                                                                                                    |    |                                                                                                    |
|                    |                           |                                                           |                           |                                                                                                    |    |                                                                                                    |
|                    | Policy Assignment         |                                                           |                           |                                                                                                    |    |                                                                                                    |
|                    | Please download the Post- | Push migration report for a detailed s                    | ummary. Download Re       |                                                                                                    |    |                                                                                                    |

Pourcentage de transmission terminé

Une fois terminé, une option permettant d'initier une nouvelle migration est présentée, marquant la fin du processus de migration de FDM à cdFMC.

|                                                                                                    | 1 2 3<br>Extract FDM Information Select Target Map FTD Into                                                                                                    | 4 5                                             | 6 7 8                                                     | te Complete Micration                                                                                          |
|----------------------------------------------------------------------------------------------------|----------------------------------------------------------------------------------------------------|-------------------------------------------------|-----------------------------------------------------------|----------------------------------------------------------------------------------------------------|
|                                                                                                    |                                                                                                    | Interface Groups (Shared Config)                | FMC (Device Confi                                         | 1)                                                                                                    |
|                                                                                                    | Note: Steps 7,8 and 9 should be carried out in a main                                                                                                    | ntenance window.                                |                                                           |                                                                                                    |
| Complete Migrati                                                                                                    | ion                                                                                                    |                                                 |                                                           | Source: Cisco Secure Firewall Device Manager (7.2<br>Selected Migration: includes Device and Shared Con        |
| Migration Status                                                                                                    |                                                                                                    |                                                 |                                                           |                                                                                                    |
| Migration is complete<br>Next Step - Login to                                                                                                  | e, policy is pushed to FMC.<br>FMC to deploy the policy to FTD.                                                                                                   |                                                 |                                                           |                                                                                                    |
| Live Connect:                                                                                                    |                                                                                                    |                                                 |                                                           |                                                                                                    |
| LIFE CONFECT                                                                                                    |                                                                                                    |                                                 |                                                           |                                                                                                    |
| Selected Context: Single Co                                                                                                    | ontext Mode                                                                                                    |                                                 |                                                           |                                                                                                    |
| Selected Context: Single Co                                                                                                    | ontext Mode                                                                                                    |                                                 |                                                           |                                                                                                    |
| Selected Context: Single Co<br>Migration Summary (Post P                                                                                       | ontext Mode<br>Push)<br>Not selected for migration                                                                                                    | 4                                               |                                                           | 3                                                                                                    |
| Selected Context: Single Co<br>Migration Summary (Post P<br>3<br>Access Control List Line                                                      | sontext Mode<br>Push)<br>Not selected for migration<br>Access List Objects                                                                                        | 4<br>Network Objects                            |                                                           | 3<br>Access Control Policy Objects                                                                             |
| Selected Context: Single Co<br>Migration Summary (Post P<br>3<br>Access Control List Line                                                      | antext Mode Push) Not selected for migration Access List Objects (Blander, Extended, Extended and In BOV EXV/NECORP)                                              | 4<br>Network Objects                            |                                                           | 3<br>Access Control Policy Objects<br>(Ore, Application, URL objects and<br>Intrusion Rule Group)              |
| Selected Context: Single Co<br>Migration Summary (Post P<br>3<br>Access Control List Line                                                      | sontext Mode sush) Not selected for migration Access List Objects (Standard, Extended used in BOPP RAVPRESCRP)                                                    | 4<br>Network Objects                            |                                                           | 3<br>Access Control Policy Objects<br>(Geo, Application, URL objects and<br>Intrusion Rule Orcup)              |
| Selected Context: Single Co<br>Migration Summary (Post P<br>3<br>Access Control List Line<br>Not selected for migratic                         | ontext Mode<br>Push)<br>s Not selected for migration<br>Access List Objects<br>(Blandard, Extended used in BDV<br>RAVYNELDRY)                                     | 4<br>Network Objects<br>2                       | Not selected for migration<br>Part Objects                | 3<br>Access Control Policy Objects<br>(Gee, Application, URL ebjects and<br>Intrusion Rule Group)              |
| Selected Context: Single Cr<br>Migration Summary (Post P<br>3<br>Access Control List Line<br>Not selected for migratic<br>Dynamic-Route Object | entext Mode<br>Push)<br>* Not selected for migration<br>Access List Objects<br>(Standard, Demodel and B BDV<br>RAV/NECOBY)<br>on 2<br>Network Address Translation | 4<br>Network Objects<br>2<br>Logical Interfaces | Not selected for migration<br>Port Objects<br>1<br>Routes | 3<br>Access Control Policy Objects<br>(Gee, Application, URL objects and<br>Intrusion Rule Group)<br>1<br>DHCP |

Migration complète

# Vérifier

Pour vérifier que le FDM a été correctement migré vers le cdFMC.

Accédez à CDO > Tools & Services > Firepower Management Center. Là, vous constatez que le nombre de périphériques enregistrés a augmenté.

| cisco Defense Orches                   | strator | Ser | vices                                                  |                  |                                     |               |                     | Q Search      |                      | <mark>ଓ</mark> ⊳¶≁ | ۵.                                            | ±1 ()                                                                                 | -        | - |
|----------------------------------------|---------|-----|--------------------------------------------------------|------------------|-------------------------------------|---------------|---------------------|---------------|----------------------|--------------------|-----------------------------------------------|---------------------------------------------------------------------------------------|----------|---|
| Hide Menu                              |         | _   |                                                        |                  |                                     |               |                     |               | _                    | ,                  | Cloud<br>Hostname<br>Version                  | Delivered                                                                             | FMC      |   |
| C Multicloud Defense                   |         | FMC | Search by Device Name, IP Address<br>Secure Connectors | i, or Serial Num | iber                                | J             |                     |               | 6                    |                    | Actions                                       |                                                                                       |          |   |
| Configuration                          | >       |     | "Auto onboard On-Prem FMCs from Se                     | cureX tenant" se | tting is not enabled. Click here to | enable settin | 9.                  |               |                      |                    | O Cr<br>≙ De<br>⊕ Up                          | eck For Change<br>ployment<br>plates                                                  | es       |   |
| Objects                                | >       | •   | Name                                                   |                  | Version                             | Devices       | Туре                | Status        | Last Heartbeat       |                    | O AS                                          | rkflows<br>I Explorer                                                                 |          |   |
| «Č» VPN                                | >       |     | Cloud-Delivered FMC                                    | 2                | 20240514                            | ⊜3            | Cloud-Delivered FMC | O Active      | 06/12/2024, 12:42:21 |                    | Manage                                        | ment                                                                                  |          |   |
| Events & Monitoring                    |         |     |                                                        | 7                | 7.2.7-build 500                     | <b>⊜</b> 0    | On-Prem FMC         | A Unreachable |                      |                    |                                               | vices                                                                                 |          |   |
| √r Analytics<br>④ Change Log<br>∰ Jobs | >       |     |                                                        |                  |                                     |               |                     |               |                      |                    | ③ Po<br>④ Ot<br>< N/<br>소 Sil<br>소 Ro<br>③ Pi | licies<br>ijects<br>IT<br>to Site VPN<br>mote Access V<br>atform Settings             | (PN      |   |
| Settings                               | •       | © C | Services Dynamic Attributes Connector                  | figrations       | gration Tool                        |               |                     |               |                      |                    | System                                        |                                                                                       |          |   |
|                                        |         |     | Gecure Connectors                                      | 요 ASA to FDM     | M Migration<br>D to cdFMC           |               |                     |               |                      |                    | O CC<br>III Ser<br>O AN<br>→ De<br>A<br>O Ci  | nfiguration<br>sart Licenses<br>IP Managemen<br>vice Health<br>adit<br>sco Cloud Even | rt<br>NS |   |

périphériques enregistrés cdFMC

Vérifiez le périphérique dans Périphériques > Gestion des périphériques. En outre, dans les tâches du FMC, vous pouvez trouver quand le périphérique a été correctement enregistré et quand le premier déploiement s'est terminé avec succès.

| Defense Orchestrator<br>FMC / Devices / Secure Firewall Device Summary | Analysis Policies De | evices Objects Integration       | +5 F                                | Return Home Deploy Q. O 🧬 🌣 🛛 📕                                       | <ul> <li>dealer secure</li> </ul> |
|------------------------------------------------------------------------|----------------------|----------------------------------|-------------------------------------|-----------------------------------------------------------------------|-----------------------------------|
| -fdm-Azure                                                             |                      |                                  | Deployments                         | Upgrades Health O Tasks                                               | ±   ● Show Notifications          |
| Cisco Firepower Threat Defense for Azure                               |                      |                                  | 20+ total 0                         | waiting 0 running 0 retrying 6 success 20+ failures                   | Q. Filter                         |
| Device Interfaces Inline Sets Routing DHCP                             | VTEP                 |                                  | Policy Deployment                   | ent                                                                   |                                   |
|                                                                        |                      |                                  | Policy Deploys                      | ment to -fdm-Azure. Applied successfully                              | 1m 54s 🗙                          |
| General                                                                | /±∓                  | License                          |                                     |                                                                       |                                   |
| Name:                                                                  | -fdm-Azure           | Performance Tier :               | FTI O Health Policy                 |                                                                       |                                   |
| Transfer Packets:                                                      | No                   | Essentials:                      | Apply Initial_H<br>Health Policy ap | sealth_Policy 2023-06-29 17:28:08 to film-Azure<br>plied successfully | 1m 40s ×                          |
| Troubleshoot:                                                          | Logs CLI Download    | Export-Controlled Features:      |                                     |                                                                       |                                   |
| Mode:                                                                  | Routed               | Malware Defense:                 | <ul> <li>Discovery</li> </ul>       |                                                                       |                                   |
| Compliance Mode:                                                       | None                 | IPS:                             | fdm-Azur                            | e - Discovery from the device is successful.                          | 2m 10s 🗙                          |
| Performance Profile:                                                   | Default              | Carrier:                         | <ul> <li>SETurnel</li> </ul>        |                                                                       |                                   |
| TLS Crypto Acceleration:                                               | Disabled             | URL:                             | -fdm-Azur                           | e - SFTunnel connection established successfully.                     | - ×                               |
|                                                                        |                      | Secure Client Premier:           |                                     |                                                                       |                                   |
| Device Configuration:                                                  | port Export Download | Secure Client Advantage:         | Register                            |                                                                       |                                   |
| OnBoarding Method:                                                     | Registration Key     | Secure Client VPN Only:          |                                     | Remove completed tasks                                                |                                   |
|                                                                        |                      |                                  |                                     |                                                                       |                                   |
| Inspection Engine                                                      |                      | Health                           |                                     | Management                                                            | / 🔍                               |
| Inspection Engine:                                                     | Snort 3              | Status:                          | 0                                   | Remote Host Address:                                                  | NO-IP                             |
| Revert to Short 2                                                      |                      | Policy: Initial_Health_Policy 20 | 23-06-29 17:28:08                   | Secondary Address:                                                    |                                   |
|                                                                        |                      | Excluded:                        | None                                | Status:                                                               | 0                                 |
|                                                                        |                      |                                  |                                     | Manager Access Interface:                                             | Management Interface              |
|                                                                        |                      |                                  |                                     |                                                                       |                                   |
|                                                                        |                      |                                  |                                     |                                                                       |                                   |
| Inventory Details                                                      | c                    | Applied Policies                 | 1                                   | Advanced Settings                                                     | 1                                 |
| ×₩ ¤ + i                                                               |                      |                                  |                                     |                                                                       |                                   |

Tâche d'enregistrement cdFMC terminée.

Le périphérique se trouve sur cdFMC > Device > Device Management.

|                   | Defense Orchestrator<br>FMC / Devices / Device Management | Analysis    | Policies   | Devices Objects Integration |                |           |             |                                 | 🕤 Return Home Deploy Q. 💿 🌮 🌣 |  |       | 0         | ✓ store SECU |  |                |                    |
|-------------------|-----------------------------------------------------------|-------------|------------|-----------------------------|----------------|-----------|-------------|---------------------------------|-------------------------------|--|-------|-----------|--------------|--|----------------|--------------------|
| View By<br>All (3 | 7: Group •<br>3) • Error (0) • Warning (0)                | Offline (0) | Normal (3) | <ul> <li>Deplo</li> </ul>   | oyment Pending | g (3) 🔹 I | Upgrade (0) | <ul> <li>Snort 3 (3)</li> </ul> |                               |  |       |           |              |  | Migrate   Depk | oyment History     |
| Collapse          | <u>a Al</u>                                               |             |            |                             |                |           |             |                                 |                               |  |       |           |              |  | Download       | Device List Report |
|                   | Name                                                      |             |            | Model                       |                |           | Version     | Chassis                         | Licenses                      |  | Acces | ss Contro | I Policy     |  | Auto RollBack  |                    |
|                   | V Ungrouped (3)                                           |             |            |                             |                |           |             |                                 |                               |  |       |           |              |  |                |                    |
|                   | N/A - Routed Snort 3                                      |             |            | FTDv fo                     | r Azure        |           | 7.4.1       | N/A                             | Essentials                    |  | None  |           |              |  | «Ø             | 1                  |

Périphérique enregistré sur cdFMC

#### Politique de contrôle d'accès migrée sous Politiques > Contrôle d'accès.

| ٤ | Defense Orchestrator<br>FMC / Policies / Access Control / Access Control                 | Analysis | Policies    | Devices                                 | Objects      | Integration |                                                       | +> Return Home | Deploy   | ۹      | •      | <b>6</b> 24 | 0       |               | ~   | cisco SECU    | JRE |
|---|------------------------------------------------------------------------------------------|----------|-------------|-----------------------------------------|--------------|-------------|-------------------------------------------------------|----------------|----------|--------|--------|-------------|---------|---------------|-----|---------------|-----|
|   |                                                                                          |          |             |                                         |              |             |                                                       | Object Ma      | nagement | Intr   | rusion | Netw        | ork Ana | alysis Policy | DNS | Import/Export | t   |
|   |                                                                                          |          |             |                                         |              |             |                                                       |                |          |        |        |             |         |               |     | New Polic     | y   |
|   | Access Control Policy                                                                    |          | St          | atus                                    |              |             | Last Modified                                         |                | Lock S   | itatus |        |             |         |               |     |               |     |
|   | Default Access Control Policy<br>Default Access Control Policy with default action block |          | Tar         | geting 0 devices                        |              |             | 2024-06-11 22:28:19<br>Modified by "Firepower System" |                |          |        |        |             |         |               |     | 6 0 × i       | i   |
|   | FTD-Mig-ACP-1718216278                                                                   |          | Tary<br>Up- | geting 1 devices<br>to-date on all targ | eted devices |             | 2024-06-12 12:18:00<br>Modified by 1                  |                |          |        |        |             |         |               |     | 5 0 × 1       | i   |

Politique migratoire

De même, vous pouvez revoir les objets créés dans FDM qui ont été correctement migrés vers cdFMC.

| Network                                                                                                    | Add Network                                   | ۲ Q, Fil        | ter          |          |                 |
|----------------------------------------------------------------------------------------------------|-----------------------------------------------|-----------------|--------------|----------|-----------------|
|                                                                                                    |                                               | Sh              | ow Unused Ob | jects    |                 |
| A network object represents one or more IP addresses. Network objects are used in various places, including access control policies, network | rules, event se                               | arches, report: | , and so on. |          |                 |
|                                                                                                    |                                               |                 |              |          |                 |
| Name                                                                                                    | Value                                         |                 | Туре         | Override |                 |
| any                                                                                                    | 0.0.0.0/0<br>::/0                             |                 | Group        |          | ¶⊒ Q ≣ #        |
| any-ipv4                                                                                                    | 0.0.0.0/0                                     |                 | Network      |          | ¶a, ≣ #         |
| any-ipv6                                                                                                    | ::/0                                          |                 | Host         |          | 唱く言め            |
| Banned                                                                                                    | 103.104.73.155                                |                 | Host         | 0        | ◎/〒め            |
| Gw_test01                                                                                                    | 172.22.2.1                                    |                 | Host         |          | ┗/〒め            |
| Inside_Network_IP                                                                                                    | 192.168.192.10                                |                 | Host         | 0        | ┗/〒Ѧ            |
| IPv4-Benchmark-Tests                                                                                                    | 198.18.0.0/15                                 |                 | Network      |          | ¶a ()           |
| IPv4-Link-Local                                                                                                    | 169.254.0.0/16                                |                 | Network      |          | ¶∎ Q ⊕ M        |
| IPv4-Multicast                                                                                                    | 224.0.0.0/4                                   |                 | Network      |          | ¶a () ₩         |
| IPv4-Private-10.0.0.0-8                                                                                                    | 10.0.0/8                                      |                 | Network      |          | ¶∎ Q 🗑 🕅        |
| IPv4-Private-172.16.0.0-12                                                                                                    | 172.16.0.0/12                                 |                 | Network      |          | ¶∎ Q ≣ M        |
| IPv4-Private-192.168.0.0-16                                                                                                    | 192.168.0.0/16                                |                 | Network      |          | ¶∎ Q ≣ #        |
| IPv4-Private-All-RFC1918                                                                                                    | 10.0.0.0/8<br>172.16.0.0/12<br>192.168.0.0/16 |                 | Group        |          | ¶ <u>a</u> q≣#8 |
| IPv6-IPv4-Mapped                                                                                                    | ::##:0.0.0.0/96                               |                 | Network      |          | ¶∎ Q ≣ M        |
|                                                                                                    |                                               |                 |              |          | B               |

Objets migrés de FDM vers cdFMC

## Interfaces de gestion des objets migrées.

| FMC / Objects / Object Mana              | D <b>r</b><br>igement | Analysis         | Policies       | Devices          | Objects      | Integration                 |                                                        | *> Return H     | lome      | Deploy       | Q       | •       | ¢          | 0        |             | ~          | once SECURI |
|------------------------------------------|-----------------------|------------------|----------------|------------------|--------------|-----------------------------|--------------------------------------------------------|-----------------|-----------|--------------|---------|---------|------------|----------|-------------|------------|-------------|
| > AAA Server                             | Inter                 | face             |                |                  |              |                             |                                                        |                 |           | Add          |         |         |            | •        | Q, Filter   |            |             |
| Access List     Address Pools            | Interface             | e objects segmen | nt your networ | rk to help you r | manage and c | lassify traffic flow. An in | iterface object simply groups interfaces. These groups | s may span mult | tiple dev | rices; you o | an also | configu | re multipl | e interf | ace objects | on a singk | e device.   |
| Application Filters<br>AS Path           | Name                  | •                |                |                  |              |                             | Туре                                                   |                 | Interfac  | е Туре       |         |         |            |          |             |            |             |
| BFD Template<br>Cipher Suite List        | ~ <b>\$</b> 1         | nside_ig         |                |                  |              |                             | Interface Group                                        |                 | Routed    |              |         |         |            |          |             |            | / 1 8       |
| > Community List<br>DHCP IPv6 Pool       | > =                   | -fdm-Azure       | -              |                  |              |                             |                                                        |                 |           |              |         |         |            |          |             |            |             |
| > Distinguished Name<br>DNS Server Group | × 44                  | nside_zone       |                |                  |              |                             | Security Zone                                          |                 | Routed    |              |         |         |            |          |             |            | / 18        |
| > External Attributes<br>File List       | ~ #0                  | outside_ig       | _              |                  |              |                             | Interface Group                                        |                 | Routed    |              |         |         |            |          |             |            | / 28        |
| > FlexConfig<br>Geolocation              | >                     | -fdm-Azure       | 2              |                  |              |                             |                                                        |                 |           |              |         |         |            |          |             |            |             |
| Interface<br>Key Chain                   | ~ 📥                   | utside_zone      |                |                  |              |                             | Security Zone                                          |                 | Routed    |              |         |         |            |          |             |            | /14         |
| Network<br>> PKI                         | >                     | -fdm-Azure       | 2              |                  |              |                             |                                                        |                 |           |              |         |         |            |          |             |            |             |

Interfaces de gestion des objets migrées.

## À propos de cette traduction

Cisco a traduit ce document en traduction automatisée vérifiée par une personne dans le cadre d'un service mondial permettant à nos utilisateurs d'obtenir le contenu d'assistance dans leur propre langue.

Il convient cependant de noter que même la meilleure traduction automatisée ne sera pas aussi précise que celle fournie par un traducteur professionnel.